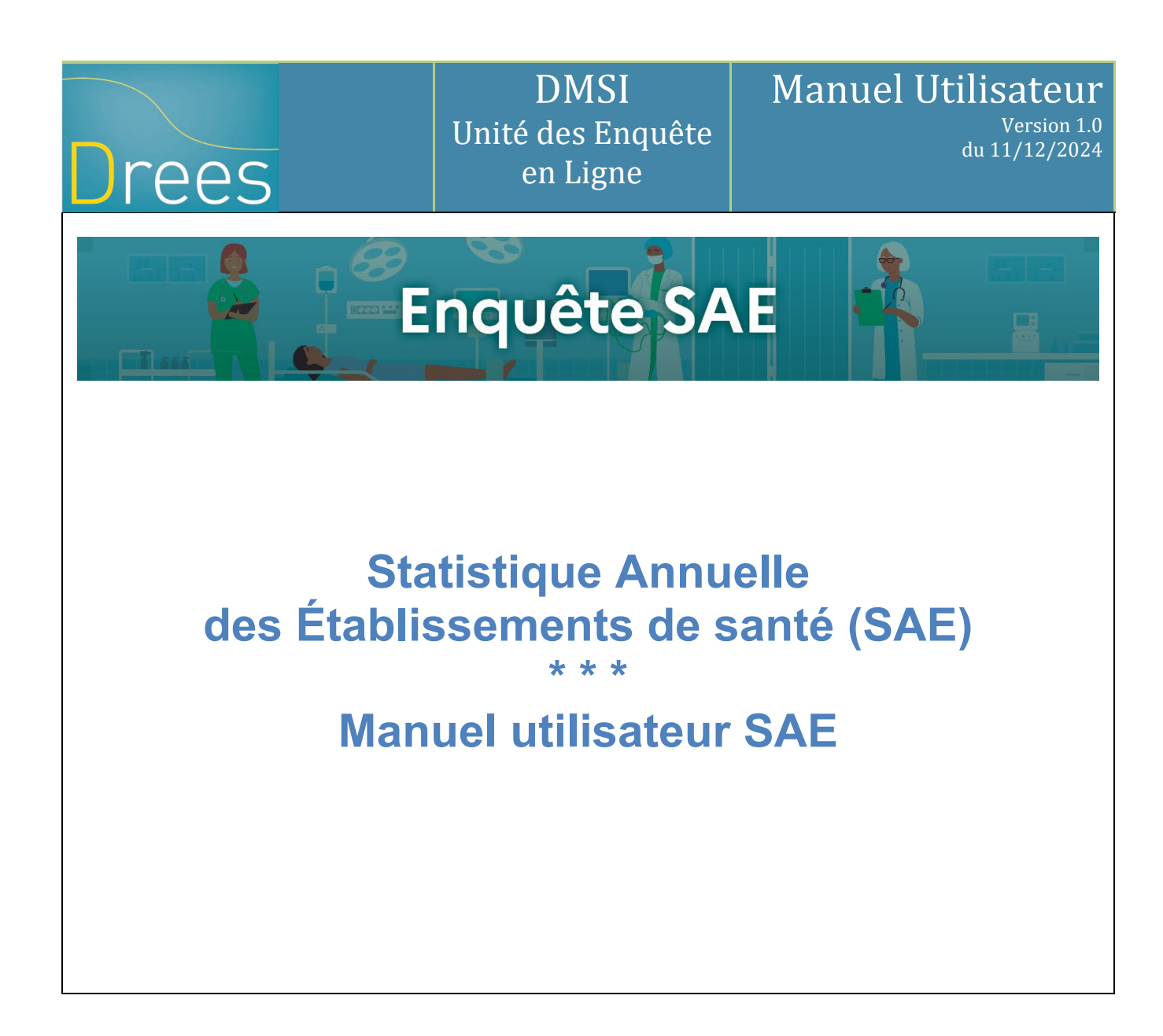

Ce manuel utilisateur décrit le fonctionnement du site de collecte SAE

Site accessible à partir de l'url suivant : https://www.sae-collecte.sante.gouv.fr

## Sommaire

| 1 Introduc         | tion                                                             | 4        |
|--------------------|------------------------------------------------------------------|----------|
| 2.1 Lan            | cement de la collecte                                            | 4        |
| 2.2 État           | d'avancement de l'enquête                                        | 4        |
| 2.3 Les            | profils des utilisateurs                                         | 5        |
| 3 La conn          | exion au site Internet                                           | 5        |
| 3.1 ACC<br>3.2 Con | es au site de collecte<br>Isignes liées à la navigation Internet | с Э<br>6 |
| 3.2.1              | Flèches « page précédente et page suivante »                     | 6        |
|                    |                                                                  |          |
| 3.2.2              | Rafraichissement des pages                                       | 7        |
| 3.3 Les            | liens d'informations en accès public                             | 7        |
| 4 Accès a          | ux fonctionnalités par la barre de menu                          | 8        |
| 5 Comme            | nt accéder à vos questionnaires ?                                | 10       |
| 5.1 ACC<br>5.2 Imn | rimer le questionnaire sur le sile de collècte sur papier        | . 10     |
| 6 Saisie d         | es bordereaux                                                    | 14       |
| 6.1 Las            | aisie directe des bordereaux                                     | 14       |
| 6.1.1              | Lecture des consignes de l'enquête                               | 14       |
| 6.1.2              | Vérification et validation du FILTRE                             | 14       |
| 613                | Accéder aux bordereaux                                           | 16       |
| 6 1 4              | Comment calair un hardereau 2                                    | 17       |
| 0.1.4              |                                                                  | 17       |
| 6.1.5              | Les types de bordereaux                                          | 19       |
| 6.1.6              | Les blocs à l'intérieur d'un bordereau                           | 19       |
| 6.1.7              | Comment accéder à l'aide au remplissage du bordereau ?           | 20       |
| 6.1.8              | Accès aux bordereaux par la « ligne de métro »                   | 21       |
| 6.1.9              | Comment introduire, corriger ou supprimer un commentaire ?       | 21       |
| 6.1.10             | La liste des bordereaux                                          | 21       |
| 6.2 Las            | aisie des bordereaux des données par initialisation              | 22       |
| 6.3 Las            | aisie des bordereaux à partir d'un import de fichier             | 22       |
| 6.4 L'im           | port des données PMSI sur le site de collecte                    | 22       |
| 7 Les con          | trôles<br>trôle des données d'un même bordereau                  | 23       |
| 7.1 Con            | itrôle global sur tous les bordereaux                            | . 23     |
| 7.3 Con            | trôle de plusieurs établissements                                | 24       |
| 7.4 Visu           | alisation des erreurs                                            | 24       |
| 7.4.1              | Sur le bordereau                                                 | 24       |
| 7.4.2              | Sur la liste des erreurs                                         | 25       |
| 8 La valid         | ation de l'enquête                                               | . 26     |
| 8.1 Vali           | dation d'un questionnaire                                        | 26       |
| 8.2 Vali           | dation de plusieurs questionnaires                               | 27       |
| 9 Suivi de         | avancement de l'enquete par l'« Indicateur d'étapes »            | 27<br>20 |
| 10.1 Part          | ticularités du mode "consultation"                               | . 28     |
| 10.2 Les           | bordereaux ST et STB                                             | . 28     |
| 11 La rec          | herche d'établissements                                          | . 29     |
| 12 Les re          | stitutions des données                                           | . 31     |
| 12.1 L'im          | pression soignee des pordereaux de l'enquete                     | 31       |

| <ul> <li>12.2 L'export vers Excel des bordereaux de l'enquête</li> <li>12.3 Les copies d'écran</li> </ul> |  |
|----------------------------------------------------------------------------------------------------|--|
| 12.4 L'exportation et l'extraction des données de l'enquête                                               |  |
| 12.4.1 L'exportation                                                                                      |  |
| 12.4.2 L'extraction                                                                                       |  |
| 12.5 Le cumul de bordereaux                                                                               |  |
| 13 Le menu « Outils »                                                                                     |  |
| 14 Glossaire                                                                                              |  |

## 1 Introduction

La remontée des données de l'enquête SAE se fait via un site de collecte par Internet.

Ce site vous permet de saisir/importer les données, de les contrôler et de les valider.

Différents dispositifs d'aide ont été mis en place pour répondre aux difficultés :

 Les établissements bénéficient d'une assistance (hotline) dans leurs opérations. La Hotline apporte des réponses aux problèmes techniques et informatiques, mais aussi aux questions portant sur le contenu du questionnaire. Si les questions sont plus complexes, l'assistance les enregistre et les transmet aux correspondants en ARS ou à la DREES. La réponse est ensuite communiquée à l'établissement par la hotline.

La Hotline peut être contactée soit par téléphone, soit par messagerie de 9h00 à 18h30 les jours ouvrables.

Numéro de téléphone de la hotline : **01.41.98.97.97** Courriel de la hotline : <u>hotlinesae@ipsos.com</u>

Des documents d'aide au remplissage et d'information sont disponibles dans la partie mise en accès public (*cf. point 3.4*) et sur la page d'aide du site (*cf. point 14*). De plus, une aide au remplissage spécifique est accessible sur chaque bordereau du questionnaire (*cf. point 6.1.7*).

## 2 Contexte de l'enquête

#### 2.1 Lancement de la collecte

Avant l'enquête, des courriers sont envoyés aux établissements à l'attention du responsable SAE (avec identifiant et mot de passe pour se connecter au site Internet). Les envois sont personnalisés.

## 2.2 État d'avancement de l'enquête

Le questionnaire d'un établissement passe par différents stades :

Non saisi : la saisie n'est pas commencée (c'est-à-dire aucun bordereau saisi).

**Saisie en cours :** l'établissement a commencé la saisie des bordereaux. Seuls le responsable et les gestionnaires de l'établissement ont accès à la *saisie.* 

*Validé établissement* : l'établissement a fini la saisie de son enquête, les contrôles sont passés et il ne reste plus d'erreur bloquante. Le responsable de l'enquête de l'établissement a exécuté la "validation". Dès que l'enquête d'un établissement atteint cet état, le responsable et les gestionnaires de l'établissement n'ont plus accès à la saisie des bordereaux de l'établissement, ils n'ont accès qu'en consultation.

Les données remplies par l'établissement subissent un contrôle qualité. Ces vérifications interviennent au fil de l'eau entre le moment où l'établissement a validé son enquête et fin juin. Si besoin, l'établissement peut être rappelé pour obtenir des compléments d'informations. Les données peuvent être corrigées, en concertation avec l'établissement.

Une partie des établissements est contrôlée par l'ARS et l'autre par la société de service sous le contrôle de la DREES. Si le contrôle est effectué directement par l'ARS, le questionnaire passe alors par les statuts suivants :

- Validé région avec réserves : statut utilisé par les ARS lorsqu'elles considèrent que certaines données renseignées sont incomplètes ou de qualité insuffisante.
- **Validé région :** validation finale effectuée par l'ARS, dès lors qu'elle juge les données suffisamment complètes.

Ou bien, si le contrôle est effectué par le prestataire :

- Validé prest. avec réserves : statut utilisé par le prestataire lorsqu'il considère certaines données renseignées incomplètes ou de qualité insuffisante.
- Validé prestataire : validation finale effectuée par le prestataire, dès lors qu'il juge les données suffisamment complètes.

Dans le cas où l'établissement a validé son questionnaire, et qu'une dévalidation a été ensuite effectuée, un état particulier est indiqué :

- **Dévalidé établissement** : statut indiquant que l'enquête a déjà fait l'objet d'une validation et qu'il s'agit d'un état temporaire, le temps pour l'établissement d'apporter les compléments ou rectifications nécessaires, avant de valider à nouveau son questionnaire.

#### **Remarques** :

Certains établissements présents dans le fichier de lancement de l'enquête, n'ont finalement pas à y répondre et sont notés en "**Non attendu**".

Les entités juridiques (EJ) non interrogées n'ont pas d'état particulier, c'est pourquoi elles apparaissent avec l'indication **"Sans état"**.

#### 2.3 Les profils des utilisateurs

Les utilisateurs du site peuvent accéder à des fonctionnalités différentes selon leur profil. À chaque profil correspond un identifiant et un mot de passe particuliers.

Trois profils utilisateurs sont définis dans l'application Internet :

Responsable Gestionnaire Consultant

Le « responsable » et les « gestionnaires » de l'enquête dans un établissement pourront visualiser les données de leur établissement quel que soit le niveau de validation de celui-ci. Ils pourront saisir et modifier les données tant que le responsable n'aura pas validé l'enquête (passage à l'état "validé établissement"). Ensuite, ils pourront seulement consulter leurs données.

Seul le responsable a les droits nécessaires pour valider l'enquête de son établissement. Les « consultants » au sein de l'établissement ne peuvent accéder aux données de l'établissement qu'en mode "consultation" et uniquement lorsque l'état est "validé établissement".

Les impressions et exports Excel des bordereaux sont accessibles à tous les utilisateurs quel que soit leur profil.

#### Cas particulier des entités juridiques :

Les droits des utilisateurs de l'entité juridique (EJ) s'appliquent à la fois à l'entité juridique et à tous les établissements géographiques (ET) enquêtés qui lui sont rattachés. Si le responsable de l'enquête de l'entité juridique souhaite que chaque établissement géographique se charge de la saisie de son propre établissement, il devra communiquer l'identifiant et le mot de passe qui lui ont été transmis lors du routage (Annexe A), car les comptes attribués à l'EJ permettent la mise à jour sur tous les ET rattachés.

## 3 La connexion au site Internet

#### 3.1 Accès au site de collecte

Pour se connecter au site Internet de collecte des données de la SAE, il faut ouvrir une connexion Internet, avec si possible les versions les plus récentes des navigateurs Internet Explorer, Firefox ou Chrome pour une utilisation optimale.

Il vous suffit ensuite de saisir directement l'adresse du site dans la zone « Adresse » du navigateur et de valider à l'aide de la touche « Entrée ». Le navigateur recherche alors le site et s'y connecte.

Le site de collecte Internet est à l'adresse suivante :

#### https://www.sae-collecte.sante.gouv.fr

| Enquête annuelle des établissements de santé - SAE                                                                                                    |
|----------------------------------------------------------------------------------------------------|
|                                                                                                    |
| IDENTIFIANT MOT DE PASSE CONNEXION                                                                                                    |
|                                                                                                    |
|                                                                                                    |
|                                                                                                    |
|                                                                                                    |
| HOTLINE 01.41.98.97.97 Shotlinesae@insos.com                                                                                                    |
| Le fonctionnement optimal de ce site requiert Firefox à partir de la version 46, Internet Explorer à partir de la version 9 ou Edge.<br>Ce site à étié conçu et besté pour être afficié en 1024/x784. |
| ELISE Engultes en ligne des secteurs sanitaire et social                                                                                                    |

Le site de collecte est un site sécurisé au moyen de certificat SSL (https), qui d'une part vous assure que vos réponses vont bien sur le bon site, et d'autre part crypte les données.

Pour accéder à l'enquête, vous devez saisir un **identifiant et mot de passe** qui vous ont été fournis dans le courrier que la DREES vous a adressé.

La page de connexion propose deux champs à remplir :

- Champ **Identifiant** : Saisir l'identifiant qui vous a été transmis, correspondant à votre niveau de responsabilité (responsable, gestionnaire ou consultant).
- Champ **Mot de passe** : Saisir le mot de passe qui vous a été transmis, correspondant à votre niveau de responsabilité (responsable, gestionnaire ou consultant).

En cas de perte de votre identifiant et/ou de mot de passe, vous pouvez contacter la hotline.

- Numéro de téléphone de la hotline : 01.41.98.97.97
- Courriel de la hotline : <u>hotlinesae@ipsos.com</u>

#### Durée de session :

Lorsque vous êtes connecté(e) sur le site de collecte (après identification et saisie de votre mot de passe), <u>la durée maximale de la période d'inactivité</u> (c'est-à-dire que vous n'avez rien enregistré ou validé, ni changé d'écran ; le fait de saisir ou de bouger la souris ne suffit pas à sortir de la période d'inactivité) est de 120 minutes.

## 3.2 Consignes liées à la navigation Internet

#### 3.2.1 Flèches « page précédente et page suivante »

L'utilisation des flèches « précédente » et « suivante » du navigateur Internet, indépendant de l'application, est à proscrire. En effet, cela risque de créer des problèmes de rafraichissement de pages et de ne pas afficher la mise à jour de la page souhaitée.

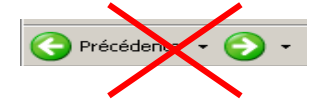

#### 3.2.2 Rafraichissement des pages

Votre navigateur Internet conserve sur votre ordinateur les pages visitées quelques jours. Si vous demandez une page, l'explorateur regarde d'abord dans ces pages sur votre ordinateur avant d'aller sur Internet.

Selon le navigateur utilisé, pour être sûr de voir l'état le plus actualisé de votre enquête, veiller à actualiser régulièrement vos pages (Touche F5 ou autres paramétrages propres à votre navigateur).

## 3.3 Les liens d'informations en accès public

La page de connexion propose, en accès public, différents liens renvoyant vers d'autres sites Internet ou à des documents d'aide et d'information :

- Site internet du ministère de la santé proposant ses dernières publications : par lequel on peut accéder à toutes les publications de la DREES.
- Informations ou aide au remplissage de la SAE : permettant d'accéder au Site d'Aides et FAQ (Foire aux Questions), qui réunit la documentation de l'enquête SAE (aide au remplissage, nomenclatures, spécifications des imports PMSI, manuel utilisateur, FAQ, etc.).
- Site de diffusion de la SAE : permettant d'accéder aux résultats des enquêtes SAE des années précédentes et de calculer des statistiques agrégées au niveau local ou national.

## 4 Accès aux fonctionnalités par la barre de menu

| Enquête annuelle des ét                                                        | abliccomente de ca                         | ntá cac                                                                                                    |                                              |
|--------------------------------------------------------------------------------|--------------------------------------------|----------------------------------------------------------------------------------------------------|----------------------------------------------|
| Enquete annuelle des et                                                        | ablissements de sa                         | ITCE SAE                                                                                                    |                                              |
| ACCUEIL BORDEREAUX *                                                           | RECHERCHE OUTILS                           | And the second second |                                              |
| Identification Filtre I<br>Attention ! Vous n'avez pas saisi le (ou les) borde | Bordereaux Co<br>reau(x) d'identification. | ntrôle Synthèse Validation                                                                                                    |                                              |
| Bienvenue sur le site de préproduction SA                                      | E 2020                                     |                                                                                                    |                                              |
|                                                                                |                                            |                                                                                                    |                                              |
| Sélectionner Observation                                                       |                                            | Observation en cours                                                                                                    | Vos travaux                                  |
|                                                                                | Identifiant:                               | 010000012                                                                                                    |                                              |
| Cilacticoper                                                                   | Nom:                                       | CH DE MELLEY                                                                                                    |                                              |
| Selectionner                                                                   | Groupe:                                    | 04 - ET des autres EJ publiques sanitaires (hors établissements de santé mentale)                                                                                                    |                                              |
|                                                                                |                                            |                                                                                                    |                                              |
|                                                                                | Responsabilité:                            | AR584                                                                                                    |                                              |
|                                                                                | Fin de collecte:                           | ACC 201                                                                                                    |                                              |
|                                                                                | Etat de l'enquête:                         | Non saisi                                                                                                    |                                              |
|                                                                                | Mode de saisie:                            | Non saisi                                                                                                    |                                              |
|                                                                                | Dernière modification:                     |                                                                                                    |                                              |
|                                                                                | Erreur(s):                                 | 0                                                                                                    |                                              |
|                                                                                | Dernier contrôle:                          | Contrôle complet non effectué                                                                                                    |                                              |
|                                                                                |                                            |                                                                                                    |                                              |
| Nous vous rappelons qu                                                         | ue conformément à la loi "In               | nformatiques et Libertés" du 6 janvier 1978, vous disposez d'un droit d'accès, de modification, et de                                                                                                    | suppression des données qui vous concernent. |
|                                                                                | Pour exerce                                | r ce droit, adressez-vous au responsable de l'enquête à la DREES, 14 avenue Duquesne, 75350 PAR                                                                                                    | IS 07 SP.                                    |
|                                                                                |                                            | ELISE Enquetes en agne des secteurs sanitaire et social                                                                                                    |                                              |
|                                                                                |                                            |                                                                                                    |                                              |

Dès votre connexion au site, vous êtes dirigé sur la page d'accueil. À partir de cette page, vous pourrez ensuite accéder à votre questionnaire de saisie et à différentes fonctionnalités, en cliquant sur les menus correspondants.

Les menus sont de deux sortes et permettent d'accéder aux différentes fonctionnalités de l'application. Ils sont interactifs, c'est-à-dire qu'ils ne sont affichés que dans la mesure où l'on dispose des droits nécessaires pour les utiliser ou que l'état de validation du questionnaire le permet.

- soit le menu est simple et il suffit alors d'un clic pour accéder à la page ;
- soit il ouvre une liste déroulante composée de différents sous-menus, et il faut alors faire glisser la souris sur ce sous-menu et cliquer pour parvenir à la page concernée.

| 57                          | Enquête a | annuelle des établisse          | ements de santé SAE       |  |  |  |  |
|-----------------------------|-----------|---------------------------------|---------------------------|--|--|--|--|
| RÉPUBLIQUE FRANÇAISE        | ACCUEIL   | BORDEREAUX · RECHERCHE OUTILS · |                           |  |  |  |  |
| Identifica                  | ntion >   | Liste                           | Validation de la saisie   |  |  |  |  |
| Attention ! Vous n'avez pa: |           | Bordereaux                      | Validation                |  |  |  |  |
| Sélectionner Observa        |           | Commentaires                    | Import & Export           |  |  |  |  |
|                             |           | Impression                      | Initialisation historique |  |  |  |  |
| Célestiennes                | Synthèse  | Export Excel                    |                           |  |  |  |  |
|                             | aecuonnei | Contrôles des données           | Export CSV                |  |  |  |  |
|                             |           | Erreurs                         | Import CSV                |  |  |  |  |
|                             |           | Contrôles                       |                           |  |  |  |  |

Les différents menus disponibles sont les suivants :

 Accueil : cette page vous indique l'état d'avancement de l'enquête (saisie, contrôlée ou non...) ainsi que la date de fin de collecte, à l'aide de l'encadré « Observation en cours ». Elle dispose d'un module de recherche « Sélectionner Observation » qui permet d'accéder à un établissement autre que le sien propre (pour les EJ), ainsi qu'un rappel des observations consultées au cours de la même session. Elle présente également différentes informations sur

« **Vos travaux** » lancés en différé, ainsi qu'un espace réservé aux messages d'actualités sur la collecte.

- Bordereaux : le terme "bordereau" renvoie aux différents formulaires qui composent le questionnaire. Ce menu déroulant donne accès à la liste des bordereaux, ainsi qu'aux listes des erreurs et des commentaires. Il permet ainsi la saisie ou la consultation des différents bordereaux de l'enquête et l'initialisation de certains bordereaux avec les données de l'année précédente. Il donne aussi la possibilité de lancer les contrôles, de valider l'enquête, de faire de l'impression soignée et des exports Excel, des imports et des exports au format CSV.
- **Recherche :** ce menu permet de sélectionner, grâce à plusieurs critères, un ou plusieurs établissements sur lesquels vous souhaitez effectuer une saisie ou d'autres traitements.
- **Outils :** ce menu déroulant met à disposition différentes fonctionnalités : accès à des tableaux statistiques et à l'extraction.

En haut à droite vous disposez de trois fonctionnalités :

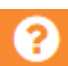

Cette fonctionnalité donne les informations sur la hotline (numéro de téléphone et adresse mél) ainsi que la documentation en ligne d'Aides et de FAQ. Celle-ci est également accessible à partir de la page de connexion, en cliquant sur le lien : « *Informations ou aide au remplissage de la SAE*».

Cette fonctionnalité vous permet d'accéder aux informations de votre compte utilisateur et de changer votre mot de passe ou votre courriel.

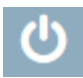

Cette fonctionnalité permet de vous déconnecter du site de collecte.

## 5 Comment accéder à vos questionnaires ?

#### 5.1 Accès au questionnaire sur le site de collecte

Dans le cas général, en vous connectant avec votre identifiant et votre mot de passe, vous arrivez sur votre page d'accueil. Pour accéder au questionnaire de votre établissement, choisissez **« Bordereaux »** dans le menu **« Bordereaux »**.

| - THE -              | Enquête a                               | annu         | elle des établisse | ements de santé SAE       |  |  |  |
|----------------------|-----------------------------------------|--------------|--------------------|---------------------------|--|--|--|
| RÉPUBLIQUE FRANÇAISE | ACCUEIL BORDEREAUX * RECHERCHE OUTILS * |              |                    |                           |  |  |  |
| Identifica           | ation >                                 | List         | e                  | Validation de la saisie   |  |  |  |
| Attention ! Vo       | ous n'avez pa:                          |              | Bordereaux         | Validation                |  |  |  |
| Sélectionner Observa |                                         | Commentaires |                    | Import & Export           |  |  |  |
| Sélectionner         |                                         |              | Impression         | Initialisation historique |  |  |  |
|                      | électionner                             |              | Synthèse           | Export Excel              |  |  |  |
| Ocicedonnei          |                                         | Con          | trôles des données | Export CSV                |  |  |  |
|                      |                                         |              | Erreurs            | Import CSV                |  |  |  |
|                      |                                         |              | Contrôles          |                           |  |  |  |

Si vous êtes une entité juridique (des groupes 02, 06, 08) et que vous voulez accéder aux établissements qui vous sont rattachés (des groupes 03, 04, 07, 13, 14, 18), vous avez trois possibilités :

#### Via le bordereau ST

Après avoir cliqué sur **« Bordereaux »** dans le menu **« Bordereaux »**, il faut ouvrir le seul bordereau disponible : ST – Structure de l'interrogation. Ce dernier liste les établissements rattachés à votre entité juridique, et il suffit alors de cliquer sur le N° FINESS pour accéder au questionnaire de l'établissement correspondant.

#### > Via la page d'accueil

En vous connectant avec votre identifiant et votre mot de passe, vous arrivez sur votre page d'accueil.

La liste des établissements qui vous sont rattachés est affichée dans le volet gauche de l'écran. Il suffit de cliquer sur le n° Finess pour afficher la liste des bordereaux de l'établissement.

#### > Via le menu « Recherche » (voir le point 11 pour plus de précisions sur ce menu)

À partir de la page d'accueil, en cliquant sur le menu **« Recherche »**, vous pouvez, selon le critère choisi (N° FINESS ou N° FINESS de liaison EJ), rechercher un ou tous les établissements qui vous sont rattachés. Cliquez ensuite, dans le résultat de la recherche, sur le N° Finess auquel vous souhaitez vous connecter.

| Critères géographiqu        | es       |                                                      |  |
|-----------------------------|----------|------------------------------------------------------|--|
| France                      | Tous -   |                                                      |  |
| Région                      |          |                                                      |  |
| Département                 |          |                                                      |  |
| Code Commune                |          |                                                      |  |
| Rechercher Réinit           | tialiser |                                                      |  |
| Autres critères établi      | ssement  |                                                      |  |
| Nature                      | Tous -   | Tadiana la NR Finana FT                              |  |
| N° FINESS                   |          | Indiquerie N. Finess Et                              |  |
| N° FINESS EJ                |          |                                                      |  |
| N° FINESS Liaison EJ        |          | Indiquer le N° Finess EJ<br>pour obtenir la liste de |  |
| N° FINESS<br>Rattachement   |          | <br>tous les ET rattachés                            |  |
| Responsabilité<br>régionale |          |                                                      |  |

#### 5.2 Imprimer le questionnaire pour le compléter sur papier

Pour les établissements ne disposant pas de moyens informatiques, le responsable SAE de l'établissement peut imprimer le questionnaire et l'envoyer une fois rempli à la société chargée de l'animation de la collecte, pour saisie des données dans la base du site de collecte.

Pour imprimer tous les bordereaux d'un même questionnaire, choisissez "Impression" dans le menu "Bordereaux".

La page affiche la liste de l'ensemble des bordereaux (choix par défaut).

Vous devez sélectionner les données de la campagne N. Le questionnaire imprimé comprendra déjà certaines données :

- informations d'identification issues de Finess ;
- données du PMSI si celles-ci ont été importées pour votre établissement ;
- données déjà renseignées et enregistrées par votre établissement le cas échéant.

| <ul> <li>Impression des bordereaux</li> </ul> |                                                |                                                                                       |               |                                                                   |  |  |
|-----------------------------------------------|------------------------------------------------|---------------------------------------------------------------------------------------|---------------|-------------------------------------------------------------------|--|--|
| Options                                       | Sélectio                                       | Sélectionnez les bordereaux de l'observation dont vous souhaitez imprimer les données |               |                                                                   |  |  |
| Campagne                                      | Sélec                                          | Sélectionner tous les bordereaux                                                      |               |                                                                   |  |  |
| SAE CONTRACTOR                                |                                                | CS - Consignes                                                                        |               |                                                                   |  |  |
| Type de bordereaux                            | Id                                             | entification, organisation                                                            |               |                                                                   |  |  |
| Tous 🗸                                        | Ø                                              |                                                                                       | Port-<br>rait | ID1 - Identification de l'entité interrogée                       |  |  |
| Imprimer les bordereaux sélectionnés          | Ø                                              |                                                                                       | Port-<br>rait | ID2 - Complément d'identification                                 |  |  |
| sans les données.                             |                                                |                                                                                       | Port-<br>rait | STB - Structure de l'interrogation en psychiatrie et en USLD      |  |  |
| Imprimor                                      |                                                |                                                                                       | Port-<br>rait | ORG - Organisation et coopération                                 |  |  |
| Imprimer                                      | Ø                                              |                                                                                       | Port-         | PN - Suivi de politiques nationales et missions de service public |  |  |
|                                               | Fil                                            | tre                                                                                   |               |                                                                   |  |  |
|                                               | Ø                                              |                                                                                       | Port-<br>rait | FILTRE - Filtre déclenchant la suite du questionnaire             |  |  |
|                                               | Synthèse des activités de soins par discipline |                                                                                       |               |                                                                   |  |  |
|                                               | Ø                                              |                                                                                       | Port-<br>rait | MCO - Médecine-Chirurgie-Obstétrique                              |  |  |

Vous devez aussi cocher « Sélectionner tous les bordereaux » puis cliquer sur le bouton « Imprimer ». Les impressions regroupant différents formats de page (portrait et paysage) se font en deux temps.

**NB.**: Pour les utilisateurs équipés des **navigateurs Edge ou Chrome**, il faut suivre les instructions figurant dans le cadre « **Informations** » de la page d'impression. **Attention**, il est possible que le navigateur bloque l'ouverture des fenêtres contextuelles, lors de la première utilisation.

| Ô | https://www.sae-collecte.sante.gouv.fr/SpeInteracti | Fenêtre contextuelle bloquée              |
|---|-----------------------------------------------------|-------------------------------------------|
| _ |                                                     | <br>· · · · · · · · · · · · · · · · · · · |

Il faut alors l'autoriser avant de relancer l'impression en cliquant sur l'onglet avec la croix rouge cidessus, puis en sélectionnant « Toujours autoriser ... ».

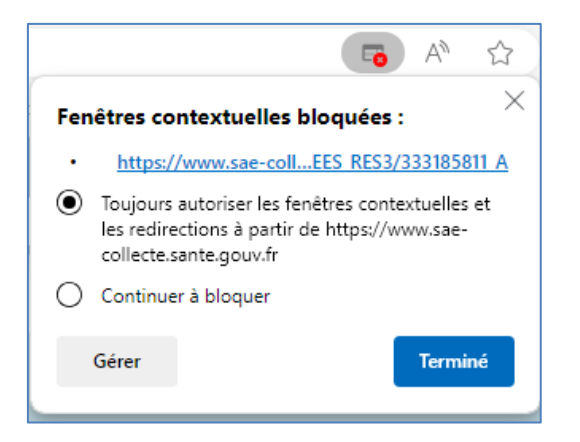

Une fenêtre vous indique une consigne pour l'impression : par défaut elle est au format portrait.

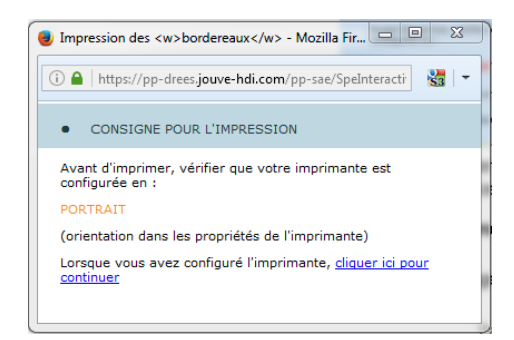

Il faut attendre l'apparition de la fenêtre de configuration de l'imprimante et vérifier qu'elle est configurée avec la bonne orientation, puis lancer l'impression.

#### Tous les bordereaux orientés « portrait » seront imprimés.

Pour imprimer les bordereaux orientés « paysage », il faut cliquer sur le lien pour continuer.

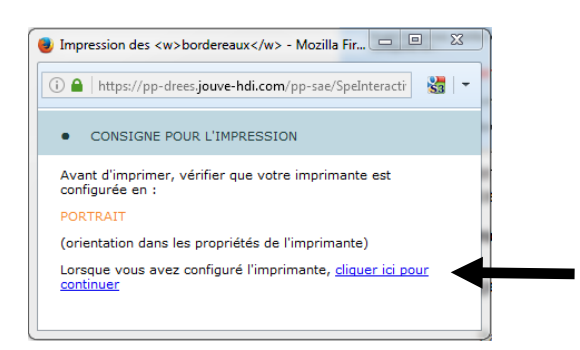

Une nouvelle fenêtre de consigne d'impression apparaît : elle propose de configurer l'imprimante en « paysage ».

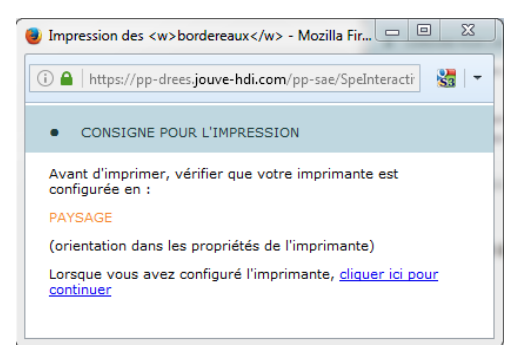

Tout comme pour la première opération, attendez que la fenêtre d'impression se présente à vous pour configurer votre imprimante en paysage, puis lancez l'impression.

#### Tous les bordereaux orientés « paysage » seront imprimés.

**NB. :** Les utilisateurs équipés des **navigateurs Edge ou Chrome**, n'ont pas besoin de changer la configuration de leur imprimante pour passer de portrait à paysage.

## 6 Saisie des bordereaux

#### La collecte des données de l'enquête, passe par trois phases obligatoires et successives :

- Le remplissage proprement dit des bordereaux (dont un certain nombre sont obligatoires), c'est la saisie des bordereaux (y compris le bordereau FILTRE) ; (voir point 6.1.2)
- Le **contrôle** des bordereaux ; *(voir point 7)*
- La validation du questionnaire. (voir point 8)

À noter que **la validation** de l'enquête est <u>obligatoire</u>, elle **équivaut à apposer une signature sur un document papier**.

#### 6.1 La saisie directe des bordereaux

#### 6.1.1 Lecture des consignes de l'enquête

Avant de procéder à la saisie du questionnaire, vous devez impérativement lire la page des consignes de l'enquête, en tête de la liste des bordereaux sous le lien **« CS – Consignes ».** Afin d'attester de la prise de connaissance de celles-ci, veuillez cliquer sur « enregistrer sans contrôles ».

#### 6.1.2 Vérification et validation du FILTRE

Ce bordereau est la première étape primordiale du remplissage du questionnaire ; il fait suite aux bordereaux d'identification (ID1, ID2, STB, ORG et PN) et figure avant les bordereaux de synthèse des activités de soins. Le principe du bordereau FILTRE est de lister toutes les activités et tous les équipements disponibles sur le site de votre établissement. Le bordereau FILTRE permet de simplifier la saisie de l'établissement, en adaptant la liste des bordereaux au cas de chaque établissement.

Avant de commencer le remplissage des bordereaux proprement dits, l'établissement doit vérifier et éventuellement compléter le FILTRE, selon le périmètre de ses activités : il doit être rempli et validé pour déclencher l'ensemble du questionnaire car la liste se réduit en effet aux bordereaux pour lesquels il dispose d'une autorisation connue à l'ouverture de l'enquête. Les bordereaux non accessibles apparaissent en italique et en police grisée.

| Liste des bordereaux                                              |                             |                             |                     |
|-------------------------------------------------------------------|-----------------------------|-----------------------------|---------------------|
| Campagne SAE 2023 🗸 🖾 Activer les contrôles de type historique    |                             |                             |                     |
|                                                                   | Erreurs intra-<br>bordereau | Erreurs inter-<br>bordereau | Erreurs historiques |
|                                                                   |                             |                             |                     |
| CS - Consignes                                                    |                             |                             |                     |
| Identification, organisation                                      |                             |                             |                     |
| ID1 - Identification de l'entité interrogée                       |                             |                             |                     |
| ID2 - Complément d'identification                                 |                             |                             |                     |
| STB - Structure de l'interrogation en psychiatrie et en USLD      |                             |                             |                     |
| ORG - Organisation et coopération                                 |                             |                             |                     |
| PN - Suivi de politiques nationales et missions de service public |                             |                             |                     |
| Filtre                                                            |                             |                             |                     |
| FILTRE - Filtre déclenchant la suite du questionnaire             |                             |                             |                     |
| Synthèse des activités de soins par discipline                    |                             |                             |                     |
| MCO - Médecine-Chirurgie-Obstétrique                              |                             |                             |                     |
| PSY - Psychiatrie                                                 |                             |                             |                     |
| SSR - Soins de suite et de réadaptation                           |                             |                             |                     |
| USLD - Unités de soins de longue durée                            |                             |                             |                     |
| HAD - Hospitalisation à domicile                                  |                             |                             |                     |
| Equipements et plateaux techniques                                |                             |                             |                     |
| BLOCS - Sites opératoires et salles d'intervention                |                             |                             |                     |
| IMAGES - Imagerie médicale                                        |                             |                             |                     |
| BIO - Biologie médicale et anatomo-cytopathologie                 |                             |                             |                     |

# Afin d'accéder au bordereau FILTRE, il faut sélectionner "**Bordereaux**" du menu "**Bordereaux**", puis cliquer sur le lien FILTRE dans la partie « **Filtre** » du questionnaire.

Le bordereau est un ensemble de questions « oui/non » : « oui » conditionne l'accès à un ou plusieurs bordereaux, « non » rend non accessible ces mêmes bordereaux.

| FILTRE - Filtre déclenchant la suite du questionnaire Bordereau Ol<br>Valider Copie d'écran Aide au remplissage     Di 102     Di     Di | et accessib<br>tre déclarés | Observation :     ORG     ORG     ORG     ORG     ORG     O | PN FILTRE MCO SSR                                                       | USLD        | PALIA                                                                         |
|----------------------------------------------------------------------------------------------------|-----------------------------|-------------------------------------------------------------|-------------------------------------------------------------------------|-------------|-------------------------------------------------------------------------------|
| Description globale de l'offre de soins de l'année                                                                                                    |                             |                                                             |                                                                         |             |                                                                               |
| Quelles activités cliniques avec hébergement (1) dispense votre établissement ?                                                                                                    |                             | Valeur modifiable                                           | Filtres                                                                 |             | Pour information,<br>valeur initiale<br>(préremplie via les<br>autorisations) |
| Médecine                                                                                                    | A1                          | 💿 Oui 💮 Non                                                 | Si oui Bloc A + bordereau MCO                                           | B1          | (a) Oui (C) Non                                                               |
| Chirurgie                                                                                                    | A2                          | 🔿 Oui 💿 Non                                                 | Si oui Bloc A + bordereau MCO + bordereau blocs et sites<br>opératoires | B2          | 🔿 Oui 🔘 Non                                                                   |
| Périnatalité (obstétrique, néonatalogie, réanimation néonatale, IVG)                                                                                                    | A3                          | 🔘 Oui 💿 Non                                                 | Si oui Bloc A + bordereau MCO + bordereau périnatalité                  | <b>B</b> 3  | 🔘 Oui 🔘 Non                                                                   |
| Psychiatrie                                                                                                    | A4                          | 🔘 Oui 💿 Non                                                 | Si oui bordereau Psychiatrie                                            | B4          | 💿 Oui 🔘 Non                                                                   |
| Soins de suite et de réadaptation                                                                                                    | A5                          | 🔘 Oui 🔘 Non                                                 | Si oui bordereau SSR                                                    | B5          | Oui Oui Non                                                                   |
| Soins de longue durée                                                                                                    | A6                          | 🖲 Oui 🔘 Non                                                 | Si oui bordereau USLD                                                   | B6          | 🔘 Oui 🔘 Non                                                                   |
| Quelles activités cliniques sans hébergement (dans l'établissement) dispense votre                                                                                                    | établissem                  | ent?                                                        |                                                                         |             |                                                                               |
| Médecine sans hébergement                                                                                                    | A39                         | 🔘 Oui 💿 Non                                                 | Si oui bordereau MCO                                                    | B39         | 🗇 Oui 🔘 Non                                                                   |
| Chirurgie ambulatoire                                                                                                    | A7                          | 🔘 Oui 💿 Non                                                 | Si oui bordereau MCO + bordereau blocs et sites opératoire              | s <b>B7</b> | 🔘 Oui 🍥 Non                                                                   |
| Psychiatrie                                                                                                    | <b>A</b> 8                  | 🔘 Oui 💿 Non                                                 | Si oui bordereau Psychiatrie                                            | 88          | 🔘 Oui 🍥 Non                                                                   |
| Radiothérapie ou curiethérapie                                                                                                    | A9                          | 🔘 Oui 💿 Non                                                 | Si oui bordereau traitement du cancer                                   | B9          | 🔘 Oui 🎯 Non                                                                   |
| Chimiothérapie (autorisé ou associé)                                                                                                    | A10                         | 🔘 Oui 💿 Non                                                 | Si oui bordereau traitement du cancer                                   | B10         | 💿 Oui 🔘 Non                                                                   |
| Dialyse (techniques d'épuration extra-rénale)                                                                                                    | A11                         | 🔘 Oui 💿 Non                                                 | Si oui bordereau Dialyse                                                | B11         | 💿 Oui 🔘 Non                                                                   |
| IVG ou AMP clinique ou lactarium                                                                                                    | A12                         | 🔘 Oui 💿 Non                                                 | Si oui bordereau MCO + bordereau périnatalité                           | B12         | 🔘 Oui 🍥 Non                                                                   |
| Centre périnatal de proximité                                                                                                    | A13                         | 🔘 Oui 💿 Non                                                 | Si oui bordereau périnatalité                                           | B13         | 🔿 Oui 🎯 Non                                                                   |

Les valeurs des cellules « oui/non » ont en partie été pré-initialisées.

- Pour les activités de soins soumises à autorisations, les questions sont pré-initialisées à partir des autorisations figurant dans le répertoire ARHGOS ou le SI Autorisation via FINESS. Si ces autorisations ne correspondent pas à l'activité qui est réalisée dans l'établissement, vous pouvez corriger la valeur située en colonne A.
- Pour les équipements et activités médico-techniques ou de plateau technique, vous devez renseigner si l'activité est présente ou non ; celle-ci n'étant pas pré-remplie.

Au terme de sa vérification, l'établissement doit « valider » le FILTRE afin de fixer le contenu du questionnaire à remplir, et notamment de pouvoir accéder aux bordereaux qui étaient initialement grisés. En revanche les bordereaux pour lesquels les questions du FILTRE sont à « non », sont effacés (mis en grisé) du questionnaire, après la validation. Le FILTRE ne peut être validé que s'il ne comporte aucune erreur bloquante.

Des messages d'avertissement sont affichés suite à une demande de validation du FILTRE.

- Validation sans erreur ou avec des erreurs non bloquantes :

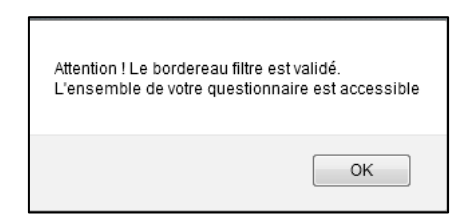

- Validation avec des erreurs bloquantes (le FILTRE n'est alors pas validé) :

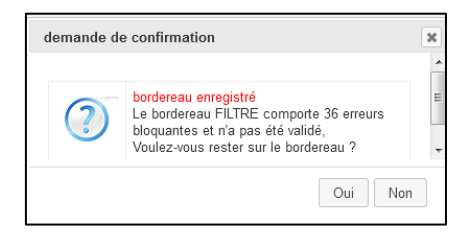

Il est possible d'apporter des modifications sur le FILTRE déjà validé. Ensuite il faut revalider le FILTRE. **Attention,** si l'on passe à « non », une question préalablement à « oui », permettant l'accès à un bordereau, il faut savoir que **les données, préalablement saisies, qui figurent sur ce bordereau, sont définitivement effacées.** 

**Attention !** Vous pouvez être amenés à revoir le FILTRE suite à l'import des données PMSI (MCO, HAD, SSR). En effet, celles-ci peuvent alors ouvrir un bordereau non accessible jusque-là et les réponses au FILTRE peuvent être modifiées. Par exemple, des données de réanimation sont importées, alors que la case A31 correspondante du FILTRE est mise à 'non'. Lors de l'import, les données du bordereau réanimation sont importées et la case A31 du FILTRE est « forcée » à 'oui'.

Après l'import, il vous appartiendra alors de re-contrôler le FILTRE, de décider de garder ce bordereau ou non et de revalider le FILTRE en conséquence.

Il faut préférer le remplissage manuel du FILTRE, plutôt qu'un remplissage par import, afin de permettre d'emblée l'accès aux bordereaux grisés. Ceci d'autant plus qu'on ne peut pas par import passer à « non » une cellule qui est à « oui », afin d'éviter les erreurs de manipulation et protéger au mieux les données déjà saisies.

## 6.1.3 Accéder aux bordereaux

La saisie des bordereaux se fait en sélectionnant "Liste - **Bordereaux**" du menu **"Bordereaux".** Vous arrivez sur une page qui vous permet de sélectionner le bordereau sur lequel vous souhaitez travailler, à condition qu'il soit ouvert par le bordereau FILTRE.

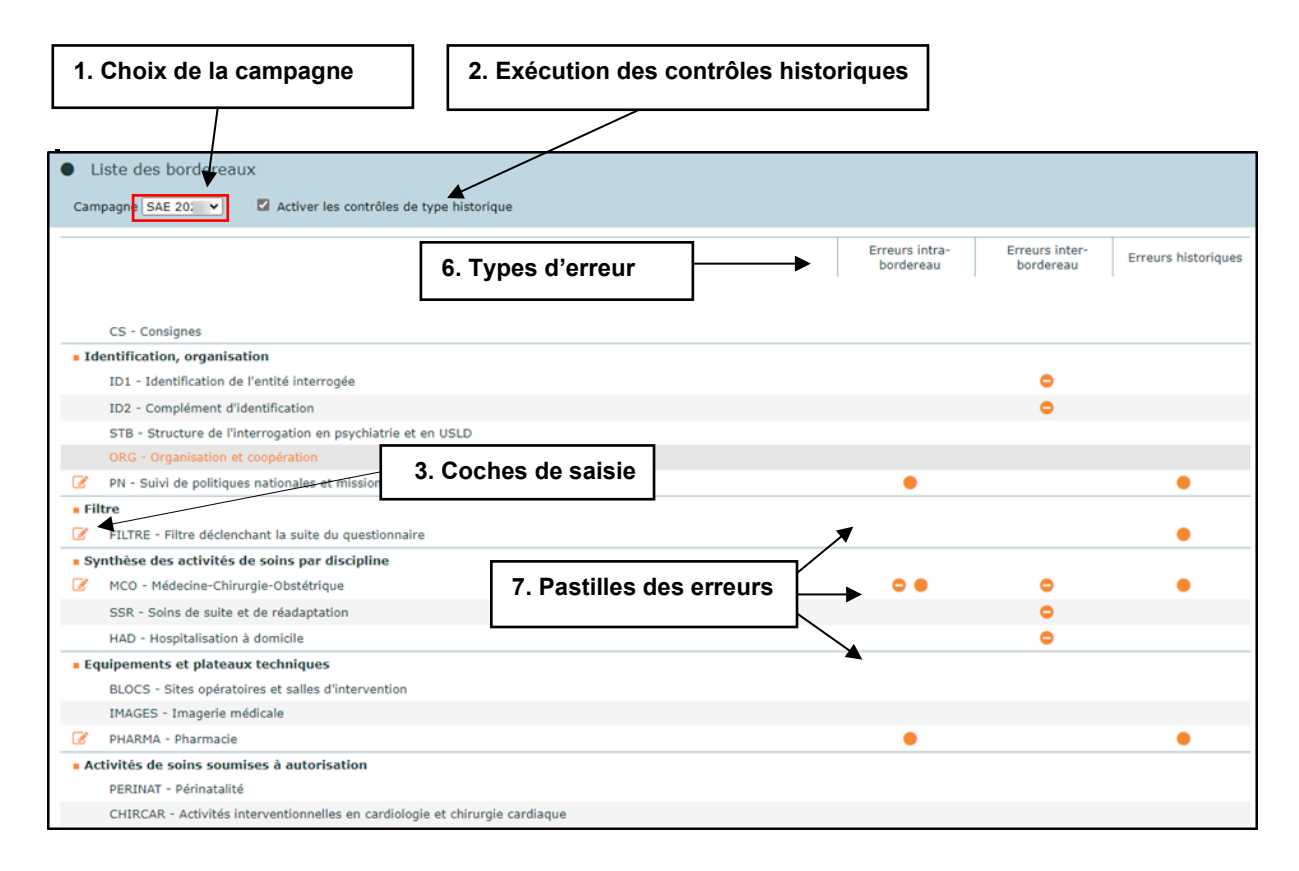

**1.** En haut de la liste des bordereaux, il est possible de choisir de travailler sur la campagne courante (par défaut) ou de voir les données de la campagne historique de l'année passée.

**2.** En haut à droite de la liste des bordereaux, il est possible de demander l'exécution ou non des contrôles historiques lors de la saisie des bordereaux. L'option par défaut est « oui».

#### Pour chaque bordereau, quel que soit le questionnaire :

- 3. Une coche à gauche de l'intitulé d'un bordereau signifie que la saisie de celui-ci est commencée.
- 4. Trois types d'erreurs sont affichés, les erreurs intra-bordereau, les erreurs inter-bordereaux et les erreurs historiques.
- 5. À droite de l'intitulé d'un bordereau, dans les colonnes correspondant aux types d'erreur, des pastilles indiquent la présence d'erreurs (bloquante, non bloquante, avertissement) après passage des contrôles. La mention Non contrôlé signifie que les données saisies sur le bordereau ont été enregistrées sans être contrôlées.
  - bordereau saisi
     avertissement
     erreur bloquante
     erreur non bloquante

Pour saisir les données sur un bordereau, il suffit de cliquer sur celui-ci. Les bordereaux non ouverts par le FILTRE apparaissent en italique et en police grisée et sont non accessibles.

#### 6.1.4 Comment saisir un bordereau ?

En saisie, on se déplace dans les bordereaux à l'aide de la touche de « tabulation » (double flèche sur la gauche du clavier) ou bien en déplaçant le curseur à l'aide de la souris.

- Des règles sont à suivre en ce qui concerne le respect du format. Il y a six types de format dans l'enquête :
- Format numérique (entier et décimal).
- Format texte : données alphanumériques.
- Des saisies sous forme de boutons radio pour les réponses « oui/non » <sup>O</sup>/ <sup>O</sup> et de cases à cocherpour les choix multiples.
- Format date : JJ/MM/AAAA.
- Format courriel : normes de l'adresse électronique (il est possible de saisir plusieurs courriels séparés par un espace).
- Format nomenclature : un seul choix possible dans la liste de la nomenclature.

Dans le cas où vous saisissez une valeur avec un mauvais typage, un message vous informe aussitôt que la valeur que vous venez de saisir n'est pas bonne et vous ne pourrez pas poursuivre la saisie avant d'avoir rectifié cette erreur.

Si vous cliquez sur OK, la valeur erronée est supprimée et vous pouvez poursuivre la saisie (Exemple : saisie d'une lettre à la place d'un chiffre).

- Les cases doivent être remplies en respectant un nombre maximum de caractères : si vous ne respectez pas le nombre maximum de caractères, vous ne pourrez pas continuer à saisir.
- > La marque décimale est le POINT et non la virgule.
- Ne pas taper de nombres négatifs. Cela entrainera un contrôle ne permettant pas de continuer la saisie des données. Inutile de taper un espace dans un nombre, il est de toute façon effacé : un séparateur de milliers, sous la forme d'un espace, est automatiquement généré pour les données chiffrées.
- Saisie d'une valeur numérique dans une case non numérique. Si le contrôle est prévu dans l'application, vous aurez un message d'erreur après l'enregistrement du bordereau; sinon aucun message ne vous mettra en garde.

- Pour décocher une case ou un bouton radio : soit re-cliquez dans la case ou le bouton radio, soit cliquez sur une autre case ou un autre bouton radio du choix proposé, dès lors que celui-ci est exclusif.
- Certaines cellules nécessitent d'être remplies par un code de nomenclature. Pour ces cellules, la saisie s'effectue à l'aide d'une liste des codes/libellés de la nomenclature concernée, affichée

en cliquant, à droite de la cellule, sur l'icône . Il suffit ensuite de cocher la case devant le code adéquat puis de valider, pour que la valeur s'inscrive dans la cellule. Pour l'effacer, sélectionner « Mettre à vide ». Il est aussi possible de saisir directement le code dans la cellule selon la nomenclature concernée.

Afin de vous aider dans la saisie des données, des infobulles accompagnent automatiquement le curseur au cours de la saisie, dès que l'on clique dans une cellule. Cette bulle précise la référence de la case, la valeur historique si une donnée de l'année précédente existe, le commentaire éventuel, ainsi que l'erreur éventuelle liée à cette case.

Si vous souhaitez ne pas avoir les infobulles, il suffit de vous déplacer avec la touche « tabulation » à gauche de votre clavier ou de cliquer en dehors des cellules.

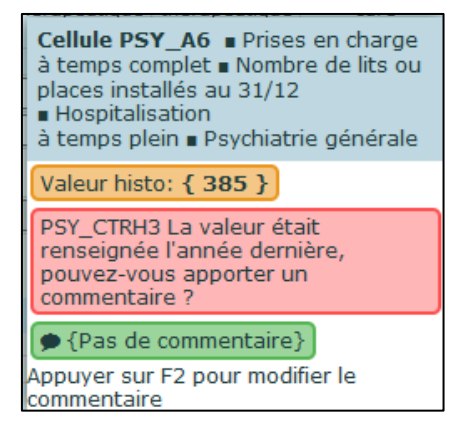

Dans le cas où plusieurs erreurs sont détectées sur la même cellule, celles-ci sont affichées complètement jusqu'à deux erreurs. Au-dessus de ce nombre, elles sont seulement signalées et il faut alors cliquer sur F3, en gardant le curseur dans la case, pour afficher le détail de toutes les erreurs de la cellule. Vous pouvez aussi accéder à l'ensemble des erreurs en vous rendant dans le menu « Bordereau » et le sous-menu « Contrôles des données » et cliquez sur « Erreurs ».

| Cellule MCO_A1  Hospitalisation<br>complète  Lits installés au 31/12<br>Médecine                                                                          |
|----------------------------------------------------------------------------------------------------|
| Valeur histo: { 66 }                                                                                                    |
| MCO_CTRA1 Veuillez indiquer le<br>nombre de lits<br>MCO_CTRH2 La valeur était<br>renseignée l'année dernière,<br>pouvez-vous apporter un<br>commentaire ? |
| {Pas de commentaire}                                                                                                    |
| Appuyer sur F2 pour modifier le<br>commentaire                                                                                                    |

Une bulle apparaît également si l'on place le curseur sur les boutons du bordereau, pour indiquer les opérations effectuées en cliquant sur ceux-ci, ainsi que sur les pastilles de couleur et l'icône de la liste des bordereaux, pour indiquer leur signification.

Une fois vos données saisies, vous devez impérativement les enregistrer avant de quitter le bordereau sinon celles-ci seront perdues.

Vous pouvez simplement enregistrer vos données en cliquant sur **« Enregistrer »** ou bien vous pouvez les enregistrer en les contrôlant, en cliquant sur **« Enregistrer avec contrôles »**. Vous avez aussi la possibilité d'effacer toute la saisie que vous avez effectuée sur le bordereau (sauf pour les parties préremplies), en cliquant sur le bouton **« Effacer »**.

Attention, après confirmation de la suppression, la saisie sera définitivement effacée.

| And Environment of the Market of the Market of the Andrew State of the Andrew State of the Andrew State of the State of the State of th |  |
|----------------------------------------------------------------------------------------------------|--|
| Commez-vous la suppression deminuve des donnees erraçables du bordereau ?                                                                                                    |  |
| OK Annuler                                                                                                    |  |

#### 6.1.5 Les types de bordereaux

Il existe plusieurs types de bordereaux :

- Les bordereaux d'identification de l'établissement (ID1 et ID2) : certaines cellules sont pré-initialisées (dès lors que l'information est connue au démarrage de l'enquête). Parmi ces cellules, certaines sont modifiables, d'autres non. Les cellules non modifiables sont grisées.
- Le bordereau FILTRE, en partie pré-initialisé, qui permet selon les autorisations de l'établissement, d'ouvrir ou non à la saisie les bordereaux du questionnaire.
- Les bordereaux ST et STB, non saisissables, qui listent les établissements rattachés à une entité juridique ou à un établissement principal.
- Les autres bordereaux du questionnaire.

#### 6.1.6 Les blocs à l'intérieur d'un bordereau

Certains bordereaux sont divisés en blocs. Ces blocs sont affichés ou non, dès lors que la réponse à certaines questions du bordereau est « oui » ou « non » ou vide. « Oui » affiche le bloc, « Non » ou vide n'affiche pas le bloc. L'affichage du bloc s'effectue dynamiquement dès que l'on clique dans la cellule (ou qu'on modifie la valeur oui/non de cellule dans FILTRE), mais il faut ensuite enregistrer (avec ou sans contrôles) pour que la modification soit prise en compte.

Si les blocs sont fermés, alors seulement les questions « oui/non » commandant ces blocs, ou celles qui ne sont pas incluses dans un bloc, sont affichées :

| DIALYSE - Traitement de l'insuffisance rénale chronique par ép                                        | ouration extra    | a-rénale      | Observation : |            | CENTRE HOR | PTIN BR DE P | LEHRLAT  |          |
|----------------------------------------------------------------------------------------------------|-------------------|---------------|---------------|------------|------------|--------------|----------|----------|
| Enregistrer Enregistrer avec contrôles Copie d'écran                                                  | BLOCS PE          | ERINAT        | O             | PALIA<br>O | DIALYSE    | CANCERO      | URGENCES | SMURSAMU |
| Organisation : télédialyse                                                                            |                   |               |               |            |            |              |          |          |
| L'établissement gère-t-il une (ou plusieurs) UDM de proximité (= à distance d'un ce<br>télémédecine ? | entre) grâce à un | dispositif de | A1            | 🔘 Oui 🔘 N  | lon        |              |          |          |

A l'inverse, le bloc est apparent si la question « oui/non » indique « oui » :

| <b>DIALYSE</b> - Traitement de l'insuffisi | nce rénale chronique pa                                                                                         | ar épuration extra-rénale                                               | Observation | on : | CENTRE HOSPITA | LER DE PLEVRUIT    |      |
|--------------------------------------------|----------------------------------------------------------------------------------------------------|-------------------------------------------------------------------------|-------------|------|----------------|--------------------|------|
| Eprodictron Eprodictron avec contré        | loc Copio d'ácrap                                                                                               | BLOCS PERINAT                                                           | CHIRCAR     |      | DIALYSE CANO   | ERO URGENCES SMURS | SAMU |
| Enregistrer Enregistrer avec contro        | les Copie d'écran                                                                                               |                                                                         |             |      | • · ·          |                    |      |
| Organisation : télédialyse                 |                                                                                                    |                                                                         |             |      |                |                    |      |
|                                            | المعادية المعادية المعادية المعادية المعادية المعادية المعادية المعادية المعادية المعادية المعادية المعادية الم |                                                                         | -           |      |                |                    |      |
| télémédecine ?                             | un centre) grace a un dispositir                                                                                | A1                                                                      | 🖲 Oui 🔘 N   | on   |                |                    |      |
| Si ou                                      | Combien d'UDM ?                                                                                                 |                                                                         | A2          |      |                |                    |      |
|                                            | Combien au total de p<br>unités « délocalisées »<br>31/12 ?                                                     | patients pris en charge dans ces<br>« et reliées par télésurveillance a | u A3        |      |                |                    |      |
|                                            |                                                                                                    |                                                                         |             |      |                |                    |      |

Attention, si vous cliquez sur « non » ou décochez simplement le « oui », le bloc n'est plus affiché et les données que vous avez pu saisir dans le bloc ne sont plus visualisables ni accessibles lorsque vous enregistrez la modification.

Un message d'avertissement est affiché avant l'enregistrement:

| Attention ! Les blocs | de questions v  | vont être fermés. |
|-----------------------|-----------------|-------------------|
| Confirmez-vous votre  | e choix (OK/Ani | nuler) ?          |
|                       | OK              | Annuler           |

En cas de mauvaise manipulation, vous pouvez néanmoins rouvrir le bloc et retrouvez vos données précédemment saisies.

#### 6.1.7 Comment accéder à l'aide au remplissage du bordereau ?

Sur chaque bordereau, vous disposez d'une aide contextuelle sous la forme du bouton « Aide au remplissage ».

| PN - Suivi de politiques nationales et missions de service public Bordereau Obligatoire                                                                                                    | Observation :                            |
|----------------------------------------------------------------------------------------------------|------------------------------------------|
| Enregistrer Enregistrer avec contrôles Copie d'écran Aide au remplissage                                                                                                    | 102 STB ORG PN FLITRE MCO HAD<br>        |
| 1. Lutte contre les infections nosocomiales (inclure les unités dites d'hygiène hospitalière)                                                                                                    |                                          |
| Nombre d'ETP dédiés à la lutte contre les infections nosocomiales :<br>Personnel non médical (en ETP) :<br>Médecins et Pharmaciens hors internes (en ETP) :<br><b>Aide au</b><br><b>remplissage</b>                                                                                                    | A1                                       |
| 2. Prise en charge des personnes en situation de précarité (Etablissements publics et PSPH)                                                                                                    |                                          |
| Nombre de séjours CMU/CMUC/AME en court séjour :<br>Avez-vous une permanence d'accès aux soins de santé (PASS) dans votre établissement ?<br>Existence d'une équipe mobile psychiatrie-précarité :                                                                                                    | A3                                       |
| 3. Mission particulière au titre de la prise en charge sanitaire des personnes détenues                                                                                                    |                                          |
| L'établissement hospitalier a-t-il une unité sanitaire en milieu pénitentiaire (USMP) ?<br>Si l'établissement hospitalier a, dans un service de soins somatiques, une ou des chambres sécurisées pour<br>personnes détenues, <b>indiquer ici leur nombre</b><br>L'établissement hospitalier a-t-il une unité hospitalière sécurisée interrégionale (UHSI) ?<br>L'établissement hospitalier a-t-il une unité hospitalière spécialement aménagée (UHSA) ? | A9         Oui         Non           A16 |

Après avoir cliqué sur le bouton « **Aide au remplissage** », une fenêtre s'ouvre sur un document d'aide, consultable directement et téléchargeable sur son poste.

Ce document décrit les informations conceptuelles nécessaires pour remplir le bordereau. Tous les bordereaux du questionnaire disposent d'une aide conceptuelle accessible par ce bouton. Le document classique "Aide au remplissage de la SAE", réunissant l'ensemble des informations relatives aux bordereaux est pour sa part accessible à partir de la rubrique "Documentation" du menu « Aide ».

#### 6.1.8 Accès aux bordereaux par la « ligne de métro »

Lorsque l'on a ouvert un premier bordereau, une ligne apparaît automatiquement à droite des boutons d'enregistrement, à l'instar de la représentation d'une ligne de métro, qui donne la séquence des différents bordereaux du questionnaire. Le bordereau ouvert est signalé par un rond foncé sur la ligne et l'on a la possibilité de passer directement à un autre bordereau, dans l'ordre que l'on souhaite, en cliquant sur le rond correspondant. Si un bordereau n'est pas encore activé par la validation du bordereau FILTRE, il n'apparaîtra pas sur la ligne.

Cette « ligne de métro » interactive permet donc d'éviter de revenir à la liste des bordereaux pour poursuivre sa saisie. Si vous enregistrez avec contrôles, à la question « *Voulez-vous rester sur le bordereau ? »*, veillez à bien répondre « *Oui »* pour conserver l'affichage de la « ligne de métro ».

| PN - Suivi de politiques nationales et missions de service public Bordereau Obligatoire                                                                                                    | Observation: |                                                      |            |             |            |          |
|----------------------------------------------------------------------------------------------------|--------------|------------------------------------------------------|------------|-------------|------------|----------|
| Enregistrer Enregistrer avec contrôles Copie d'écran Aide au remplissage                                                                                                    | ID2 STB      | ORG                                                  | PN<br>O    | FILTRE<br>O | мсо<br>——О | HAD<br>O |
| 1. Lutte contre les infections nosocomiales (inclure les unités dites d'hygiène hospitalière)                                                                                                    |              |                                                      |            |             |            |          |
| Nombre d'ETP dédiés à la lutte contre les infections nosocomiales :<br>Personnel non médical (en ETP) :<br>Médecins et Pharmaciens hors internes (en ETP) :                                        |              | A1                                                   |            |             |            |          |
| 2. Prise en charge des personnes en situation de précarité (Etablissements publics et PSPH)                                                                                                    |              |                                                      |            |             |            |          |
| Nombre de séjours CMU/CMUC/AME en court séjour :<br>Avez-vous une permanence d'accès aux soins de santé (PASS) dans votre établissement ?<br>Existence d'une équipe mobile psychiatrie-précarité : |              | A3           A4         Oui           A8         Oui | Non<br>Non |             |            |          |

#### 6.1.9 Comment introduire, corriger ou supprimer un commentaire ?

Au cours de la saisie, vous avez la possibilité d'ajouter des commentaires sur les cellules des bordereaux.

Il faut **mettre le curseur dans la case** à laquelle on veut associer le commentaire et appuyer sur la touche **F2** du clavier. Une fenêtre s'ouvre pour vous permettre de saisir, de corriger ou de supprimer ce commentaire. Après enregistrement du commentaire, celui-ci est affiché dans la bulle d'information. Dans ce cas, tout commentaire est forcément associé à une cellule d'un bordereau.

Pour visualiser l'ensemble des commentaires de l'enquête bordereau par bordereau et case par case, il faut sélectionner le sous-menu **« Commentaires »** dans le menu **« Bordereaux ».** 

Vous pouvez également mettre un commentaire général sur l'enquête. À partir du même sous-menu « **Commentaires** », vous pourrez inscrire votre commentaire général sur l'enquête, après avoir cliqué sur le bouton « **Ajouter un commentaire** ».

Pour imprimer la liste des commentaires, il suffit d'« Imprimer » à partir du navigateur internet.

#### 6.1.10 La liste des bordereaux

La liste des bordereaux est personnalisée en fonction des groupes des établissements. Il faut distinguer les groupes des entités juridiques (EJ) et des établissements géographiques (ET) :

| Groupe                   | Туре                                                                            | Liste des bordereaux<br>affichés        | Accès       |
|--------------------------|---------------------------------------------------------------------------------|-----------------------------------------|-------------|
| 02, 06, 08               | Entités juridiques non<br>interrogées                                           | ST                                      | Consultable |
| 03, 04, 05,<br>09,14, 15 | EJ ou ET interrogés, répondant<br>aussi pour des ET non<br>enquêtés directement | Tous les bordereaux<br>pertinents + STB | Saisissable |
| 07, 10, 13, 18           | Établissements interrogés                                                       | Tous les bordereaux<br>pertinents       | Saisissable |
| 24, 25, 34, 35,<br>39    | Établissements non enquêtés<br>directement                                      | ID1                                     | Consultable |

Les établissements qui doivent répondre à l'enquête ont au départ la même liste de bordereaux, les uns accessibles, les autres grisés (*cf. point 6.1.2 concernant le FILTRE*).

Le cas des entités juridiques des groupes 02, 06 et 08 est à considérer à part. Ces EJ ne sont pas à renseigner, mais sont seulement fournies à titre d'information, en mode consultation, pour la structure de l'interrogation (ST) qui liste les établissements rattachés et permet d'y accéder. C'est pourquoi ils apparaissent uniquement avec l'indication « Sans état ». Les comptes utilisateurs des EJ servent à accéder aux établissements rattachés, lorsque c'est l'EJ qui remplit l'enquête pour ses ET.

Il faut aussi évoquer les groupes 24, 25, 34, 35 et 39, qui comprennent un ensemble d'établissements non enquêtés directement, rattachés soit à des EJ, soit à des ET. Ces établissements n'ont pas à saisir l'enquête. Ils sont listés pour information dans le bordereau STB (*voir point 10.2*) de l'établissement qui répond pour eux et le site ne présente pour ces établissements qu'une visualisation du bordereau ID1 en consultation.

#### 6.2 La saisie des bordereaux des données par initialisation

La fonctionnalité d'initialisation permet de reporter les données des **bordereaux du personnel** (Q20 à Q24) de l'année N-1 sur l'année N. Une fois les données reportées sur l'année N, les établissements devront modifier les valeurs ayant changé entre l'année N-1 et l'année N. Pour y accéder, il suffit de cliquer sur le menu **« Bordereaux » / « initialisation historique »**. La page vous permet de sélectionner les bordereaux à initialiser. Vous devez les sélectionner, puis lancer l'initialisation en cliquant sur le bouton « initialiser ». Seuls les bordereaux non saisis peuvent être initialisés.

## 6.3 La saisie des bordereaux à partir d'un import de fichier

L'application vous permet d'importer vos bordereaux. L'import s'effectue par bordereau, et peut être lancé en plusieurs fois. Pour la constitution de vos fichiers d'import, voir *le Manuel des imports*, téléchargeable sur le site d'Aides et FAQ (Foire aux Questions).

Pour importer votre fichier, choisissez « **Import CSV** » dans le menu « **Bordereaux** » ; cliquez sur « **Choisir un fichier** », sélectionnez sur votre ordinateur le fichier à importer. Une fois votre fichier sélectionné, cliquez sur « **ouvrir** » puis « **Importer les données** ».

Le résultat de l'import est affiché sur la page pour chacun des bordereaux figurant dans le fichier (échec ou succès), avec les éventuelles erreurs, et peut être téléchargé sous forme d'un fichier txt.

| • Import de données da | ans les bordereaux                                                                              |
|------------------------|-------------------------------------------------------------------------------------------------|
| А                      | propos du fichier à importer                                                                    |
| Le                     | nom du fichier à importer doit respecter la normalisation suivante: 'identifiant'_'aa'.zip avec |
| ide                    | entifiant : Identifiant de l'observation sur laquelle vous êtes connecté actuellement           |
| aa                     | . Annee de saisie sur 2 caracteres, Par exemple 24 pour 2024 .                                  |
| Sé                     | élection du fichier                                                                             |
| Le                     | nom du fichier que vous devez localiser et sélectionner sur votre ordinateur est24.zip          |
| No                     | ite : la taille du fichier ne doit pas excéder 16384Kb                                          |
| C                      | Choisir un fichier Aucun fichier n'a été sélectionné                                            |
| E                      | Importer les données                                                                            |

**Attention :** les données importées sont bien enregistrées, mais sans contrôle. Si vous n'apportez aucune modification, vous devrez passer les contrôles afin de pouvoir valider votre questionnaire, sinon vous pouvez toujours retourner individuellement sur chaque bordereau. (*cf. points 7 et 8*).

## 6.4 L'import des données PMSI sur le site de collecte

Au cours de la collecte, un import de données issues du PMSI (MCO, HAD et SSR) est effectué par la DREES sur le site SAE. Avant l'import, les cellules dévolues à cet import sont grisées et non saisissables et portent la mention **« PMSI »**. Après l'import, l'indication « PMSI » est remplacée par des données ou

par du vide ; les cellules importées sont alors soit saisissables, soit non saisissables, si elles n'ont pas vocation à être modifiées. Pour la SAE 2024, les cellules PMSI seront exceptionnellement toutes modifiables.

L'import de données PMSI peut modifier le bordereau FILTRE, en ajoutant des autorisations et donc entraîner l'ajout de nouveaux bordereaux à remplir pour l'utilisateur.

Pour les établissements dont on attend un pré-remplissage de données PMSI, tant que l'import n'aura pas été effectué, la validation de l'enquête ne pourra pas être réalisée.

| <b>MCO</b> - Médecine-Chirurgie-Obstétrique              | rdereau Obligatoire 👘                                      | Obser | vation : | - CENTRE I | OPTABL    | DE PLEMENT  |             |                     |
|----------------------------------------------------------|------------------------------------------------------------|-------|----------|------------|-----------|-------------|-------------|---------------------|
|                                                          | 1                                                          | STB   | ORG      | PN         | FILTRE    | мсо         | HAD         | BLOCS PI            |
| Enregistrer Enregistrer avec contrôles                   | Copie d'écran                                              |       | 0        | -0         | 0         |             |             | 00                  |
|                                                          |                                                            |       |          |            |           |             |             |                     |
| Description des capacités et des activités               |                                                            |       |          |            |           |             |             |                     |
|                                                          |                                                            |       | Médasiaa |            | Chinumain | Gunáselezi  | Obstétrique | Total MCO (calculá) |
|                                                          |                                                            |       | 2110     |            | 2120      | Gynecologia | 120         | 2100                |
| Hospitalisation complète (dont hospitalisation de semain | e)                                                         |       | A        |            | B         | -           | c           | D                   |
|                                                          | Lits installés au 31/12                                    | 1     |          | [          |           |             |             |                     |
|                                                          | Journées exploitables                                      | 2     |          |            |           |             |             |                     |
| iospitalisation complète                                 | Séiours                                                    | 3     | PMSI     |            | PMSI      | PMSI        |             |                     |
|                                                          | dont séjours de 0 jour                                     | 4     | PMST     |            | PMSI      | PMSI        |             |                     |
|                                                          | lournées                                                   |       | PMST     |            | PMST      | PMSI        |             |                     |
| Hospitalisation à temps partiel                          | Journees                                                   | 5     | 11104    |            |           | 1.1101      |             |                     |
| Hospitalisation partielle ou ambulatoire ou chirurgie    | Places (hors postes de<br>dialyse et de<br>chimiothérapie) | 6     |          | [          |           |             |             |                     |
|                                                          | Séjours                                                    | 7     | PMSI     |            | PMSI      | PMSI        |             |                     |
|                                                          | Places                                                     | 8     |          |            |           |             |             |                     |
| dont nospitalisation de nuit                             | Séjours                                                    | 9     |          |            |           |             |             |                     |
|                                                          |                                                            |       |          |            |           |             |             |                     |
| Séances (CM 28)*                                         | Nb séances                                                 | 10    | PMSI     |            |           |             |             |                     |

## 7 Les contrôles

Les contrôles peuvent être exécutés soit :

- Sur un bordereau en cours de saisie ou au moment de le quitter ;
- > Globalement sur tous les bordereaux d'un ou de plusieurs établissements.

Les contrôles sont de trois types :

Les contrôles « intra » permettent le contrôle des données d'un même bordereau.

*Les contrôles « historique »* permettent de vérifier l'évolution des données par rapport à celles de l'année précédente.

Les contrôles « inter » permettent de contrôler la cohérence des informations présentes dans des bordereaux différents.

Les erreurs détectées peuvent être, selon leur degré d'importance, "bloquantes" ou "non bloquantes". En cas d'erreurs « non bloquantes », vous pouvez corriger la donnée (en cas d'erreur de saisie par exemple) ou apporter un commentaire pour expliquer l'anomalie détectée.

## 7.1 Contrôle des données d'un même bordereau

Vous pouvez lancer les contrôles en cours de saisie ou au moment de quitter un bordereau en cliquant sur le bouton « enregistrer avec contrôles ». Si l'utilisateur a laissé l'option « contrôle historique » par défaut à « oui » sur la liste des bordereaux, les contrôles intra bordereau et historiques sont lancés, sinon seuls les contrôles intra bordereau sont lancés. Cela vous permet de visualiser directement les cellules comportant des anomalies.

Si vous cliquez sur le bouton « enregistrer», la saisie est seulement enregistrée, aucun contrôle n'est effectué. Les erreurs qui avaient pu être détectées auparavant n'apparaissent plus dans la liste des erreurs ni sur le bordereau. La mention « Non contrôlé » apparait à droite sur la liste des bordereaux.

## 7.2 Contrôle global sur tous les bordereaux

Pour pouvoir lancer un contrôle global, vous devez être connecté sur un établissement. Choisissez ensuite **« Contrôles »** dans le menu **« Bordereaux »**. En passant par ce menu, vous aurez le choix de lancer l'ensemble des contrôles, ou un type de contrôle (intra, historique ou inter).

| Contrôle de l'                                                                                                    | enquête                                                                              |                                                                                                    |
|----------------------------------------------------------------------------------------------------|--------------------------------------------------------------------------------------|----------------------------------------------------------------------------------------------------|
|                                                                                                    | Observation en cours                                                                 | Types de Contrôles                                                                                                    |
| Identifiant:<br>Nom:<br>Groupe:                                                                                     | 04 - ET des autres EJ publiques sanitaires (hors établissements de<br>santé mentale) | Sélectionner les types de contrôles à effectuer sur votre observation.         ☑ Inter-bordereau         ☑ Intra-bordereau         ☑ Intra-bordereau                                                                                                    |
| Responsabilité:<br>Fin de collecte:<br>Etat de l'enquête:<br>Mode de saisie:<br>Dernière modification<br>Erreur(s): | ARS84<br>17/03/2022<br>Saisie en cours<br>Internet<br>1: 07/12/2021 16:04:57<br>57   | Evolutions (controles historiques)  Note : pour pouvoir valider votre enquête, vous devez lancer l'intégralité des contrôles et ne pas avoir d'erreurs bloquantes. <b>A</b> Exécuter les contrôles  Attention, cette opération peut prendre quelques minutes |
| Dernier contrôle:                                                                                                   | Contrôle complet non effectué                                                        |                                                                                                    |

Lors de l'exécution de l'ensemble des contrôles, le système vérifie la présence de bordereaux obligatoires en fonction du groupe de l'établissement. Ces bordereaux sont dits "obligatoires" car ils sont à remplir par tous les établissements relevant du groupe. Ce contrôle de présence ne se déclenche que si le bordereau est rendu accessible par le FILTRE (non grisé).

## 7.3 Contrôle de plusieurs établissements

Il vous est possible de lancer un contrôle global sur plusieurs établissements simultanément. Il vous faut rechercher les établissements que vous souhaitez contrôler, *via* le menu recherche *(cf. point 5.1)*. Sélectionnez vos établissements et cliquez sur le bouton « Contrôler ».

Les contrôles sont lancés en différé et de nuit. Vous pourrez visualiser les résultats le lendemain sur votre page d'"accueil", dans les cadres à droite de la page, intitulés "Vos travaux" : "Contrôles & Validations". En cliquant sur les liens dans ces cadres, vous verrez ce que vous avez soumis et le résultat.

## 7.4 Visualisation des erreurs

Les erreurs sont visualisées sur la liste des bordereaux, comme nous l'avons vu dans le point 6.1.3, mais aussi sur chaque bordereau et sur la liste des erreurs.

#### 7.4.1 Sur le bordereau

Les cellules comportant des erreurs sont colorées, selon le code de couleur suivant :

- > en rose, pour erreurs intra-bordereau,
- > en orange, pour les erreurs historiques,
- > en violet, pour les erreurs inter-bordereaux.

| <b>MCO</b> - Médecine-Chirurgie-Obstétrique                          | ordereau Obligatoire                                       | Obse   | rvation :                 | INTRE HOUPON |             | 1.2150   |                  |             |          |
|----------------------------------------------------------------------|------------------------------------------------------------|--------|---------------------------|--------------|-------------|----------|------------------|-------------|----------|
| Enregistrer Enregistrer avec contrôles                               | Copie d'écran Efface                                       |        | GTB ORG                   | PN<br>0      | FILTRE<br>O | M        | со н/            | ND BL       | OCS      |
| Description des capacités et des activités                           |                                                            |        |                           |              |             |          |                  |             |          |
|                                                                      |                                                            |        | Médecine                  | Chirur       | gie         | Gynécolo | ogie Obstétrique | Total MCO ( | calculé) |
|                                                                      |                                                            |        | 2110                      | 2120         | )           |          | 2130             | 2100        |          |
| Hospitalisation complète (dont hospitalisation de semai              | ie)                                                        |        | A                         | В            |             |          | С                | D           |          |
|                                                                      | Lits installés au 31/12                                    | 1      | 100                       |              | 20          |          | 20               |             | 140      |
| Hospitalisation complète                                             | Journées exploitables                                      | 2      |                           |              |             |          |                  |             |          |
|                                                                      | Séjours                                                    | 3      | PMSI                      | PMSI         |             | PM       | SI               |             |          |
|                                                                      | dont séjours de 0 jour                                     | 4      | PMSI                      | PMSI         |             | PM       | SI               |             |          |
|                                                                      | Journées                                                   | 5      | PMSI                      | PMSI         |             | PM       | SI               |             |          |
| Hospitalisation à temps partiel                                      |                                                            |        |                           |              |             |          |                  |             |          |
| Hospitalisation partielle ou ambulatoire ou chirurgie<br>ambulatoire | Places (hors postes de<br>dialyse et de<br>chimiothérapie) | 6      |                           |              |             |          |                  |             |          |
|                                                                      | Séjours                                                    | 7      | PMSI                      | PMSI         |             | PM       | SI               |             |          |
| dest hersitalization de suit                                         | Places                                                     | 8      |                           |              |             |          |                  |             |          |
| dont hospitalisation de nuit                                         | Séjours                                                    | 9      |                           |              |             |          |                  |             |          |
| Séances (CM 28)*                                                     | Nb séances                                                 | 10     | PMSI                      |              |             |          |                  |             |          |
| * séances déclarées dans le PMSI-MCO, hors cabinets privés           | de radiothérapie, établissements                           | de dia | lyse qui déclarent un RSF |              |             |          |                  |             |          |

En cliquant sur la case, vous pouvez voir le message d'erreur associé dans l'infobulle. S'il y a plusieurs erreurs (*cf point 6.1.4*), elles sont hiérarchisées selon l'ordre suivant : erreurs bloquantes (intra ou inter), erreurs non bloquantes (intra ou inter), erreurs historiques, avertissements. La case prend la couleur de l'erreur la plus importante.

Attention pour les erreurs inter bordereaux, la signalétique « couleur » ne sera mise à jour que lorsque tous les "contrôles" seront ré-exécutés, par le menu « Bordereaux/Contrôles ». En cas d'erreurs, vous pouvez corriger la donnée (pour une erreur de saisie par exemple) ou apporter un commentaire pour expliquer l'anomalie détectée.

#### 7.4.2 Sur la liste des erreurs

Pour consulter l'ensemble des erreurs, choisissez **"Erreurs"** dans le menu **"Bordereaux"**. Une liste de toutes les erreurs s'affiche. Les erreurs sont classées par bordereaux. La visualisation cidessous de l'écran avec commentaires, donne le détail des informations relatives aux erreurs.

| • Liste des erreurs                                                    | Liste récapitulative des                                                                  |          | Tableau des               | s erreurs          |         |  |
|------------------------------------------------------------------------|-------------------------------------------------------------------------------------------|----------|---------------------------|--------------------|---------|--|
| Nombre d'erreurs par bordereau                                         | bordereaux avec des erreurs                                                               |          | par niveau                |                    |         |  |
| Dernier contrôle: Contrôle complet non eff                             | ctué                                                                                      | _        |                           |                    |         |  |
|                                                                        | Bordereau                                                                                 | Erreur   | rs bloquantes Erreurs non | bloquantes Avertis | sements |  |
| ID1 - Identification de l'entité interrogée                            |                                                                                           | 0        | 3                         | 0                  |         |  |
| ID2 - Complément d'identification                                      |                                                                                           | 1        | 0                         | 0                  |         |  |
| <u>PN - Suivi de politiques nationales et mi</u>                       | sions de service public                                                                   | 0        | 13                        | 0                  |         |  |
| <u>PSY - Psychiatrie</u>                                               |                                                                                           | 0        | 17                        | 0                  |         |  |
| BIO - Biologie médicale et anatomo-cyto                                |                                                                                           | 0        | 4                         | 0                  |         |  |
| TELEMED - Télémédecine                                                 | rapide                                                                                    | 0        | 6                         | 0                  |         |  |
| 020 - Personnels médicaux (hors interne                                | s) des établissements sanitaires par spécialité exercée                                   | 1        | 0                         | 0                  |         |  |
| 021 - Personnels médicaux des établisse                                | ments sanitaires par groupes de discipline d'équipement                                   | 1        | 0                         | 0                  |         |  |
| 023 - Sages-femmes et personnels non                                   | médicaux des établissements sanitaires                                                    | 1        | 0                         | 0                  |         |  |
| <u>Q24 - Sages-femmes et personnels non</u><br>discipline d'équipement | médicaux des établissements sanitaires par groupes de                                     | 0        | 37                        | 0                  |         |  |
| Total                                                                  |                                                                                           | 4        | 80                        | 0                  |         |  |
| Bordereau <u>ID1 - Identification de l'enti</u>                        | Bordereau compo                                                                           | ortant   | des erreurs               |                    |         |  |
| Controle                                                               | Libell                                                                                    | é erreur |                           |                    |         |  |
| Portée                                                                 | Cellules concernées                                                                       |          |                           |                    |         |  |
| ID1_CTRA18                                                             | alité ESPIC doit être confirmée                                                           |          |                           |                    |         |  |
| Non Bloquant ID1_<br>IntraBordereau (Eta                               | ID1_A19B=": Qualité d'ESPIC<br>(Etablissement de Santé Privé d'Intérêt Collectif) Message |          |                           |                    |         |  |
| ID1_CTRA19 Le Nu                                                       | méro Siren de la tête de groupe est invalide                                              |          | d'erreur                  |                    |         |  |
| IntraBordereau ID1_                                                    | A17='1' : Si oui, Numéro SIREN de la tête de groupe :                                     |          |                           |                    |         |  |
| ID1_CTRA20 Le m                                                        | Le mode de fixation de tarif doit être confirmé                                           |          |                           |                    |         |  |
| IntraBordereau ID1_                                                    | ID1_A20B=" : Mode de fixation de tarif                                                    |          |                           |                    |         |  |

La page se décompose en deux parties :

- Une première partie récapitulative qui liste l'ensemble des bordereaux en erreurs, avec le nombre d'erreurs par niveau (bloquantes, non bloquantes, avertissements).
- > Une seconde partie donne le détail des erreurs détectées, bordereau par bordereau.

Dans la première partie, chaque lien des bordereaux fonctionne comme un accès rapide au détail des erreurs du bordereau concerné.

Dans la seconde partie, chaque lien des bordereaux donne accès au formulaire du bordereau concerné.

Pour imprimer, la liste complète des erreurs, il suffit de faire « Imprimer » à partir du navigateur.

## 8 La validation de l'enquête

## 8.1 Validation d'un questionnaire

La validation suit la même logique que les contrôles. Pour pouvoir lancer une validation, vous devez être connecté sur l'établissement. Choisissez ensuite **« Validation »** dans le menu **« Bordereaux ».** 

# L'enquête pourra être validée seulement si le bordereau FILTRE est validé, si tous les contrôles ont bien été passés (contrôles inter/intra-bordereaux et contrôles historiques) et qu'il n'y a pas d'erreurs bloquantes.

Si les contrôles n'ont pas été lancés avant de lancer la validation, un message vous indiquera que vous devez au préalable effectuer la procédure de contrôle avant de valider votre enquête. Il faudra alors lancer la procédure de contrôle, telle que définie ci-dessus. Vous devez confirmer votre demande de validation en cliquant sur le bouton "**Valider l'enquête"** situé en haut de page de "Validation".

| • Validation de l'enquête                                                                                             |                                                                 |                                                                                   |  |  |  |  |  |
|----------------------------------------------------------------------------------------------------|-----------------------------------------------------------------|-----------------------------------------------------------------------------------|--|--|--|--|--|
| Informations                                                                                                    | Validation                                                      |                                                                                   |  |  |  |  |  |
| Validation des données                                                                                                | La validation est oblig                                         | jatoire !                                                                         |  |  |  |  |  |
| Vous devez obligatoirement valider vos<br>données après la saisie complète des<br>bordereaux de l'enquête.            | Après votre validation, l<br>La date de validation se           | 'état sera       : Validé établissement         ra       : 28/11/2022 16:02:43    |  |  |  |  |  |
| Cliquez sur <b>Valider l'enquête</b> pour<br>effectuer cette opération. Votre<br>établissement passera alors à l'état | Valider l'enquête                                               |                                                                                   |  |  |  |  |  |
| "Validé établissement".                                                                                               |                                                                 | Observation en cours                                                              |  |  |  |  |  |
|                                                                                                    | Identifiant:<br>Nom:<br>Groupe:                                 | 04 - ET des autres EJ publiques sanitaires (hors établissements de santé mentale) |  |  |  |  |  |
|                                                                                                    | Responsabilité:     ARS84       Fin de collecte:     16/03/2023 |                                                                                   |  |  |  |  |  |
|                                                                                                    |                                                                 |                                                                                   |  |  |  |  |  |
|                                                                                                    | Etat de l'enquête:                                              | Saisie en cours                                                                   |  |  |  |  |  |
|                                                                                                    | Mode de saisie:                                                 | Internet                                                                          |  |  |  |  |  |
|                                                                                                    | Dernière modification                                           | : 23/11/2022 17:01:02                                                             |  |  |  |  |  |
|                                                                                                    | Erreur(s):                                                      | 77                                                                                |  |  |  |  |  |
|                                                                                                    | Dernier contrôle:                                               | 23/11/2022 17:01:21                                                               |  |  |  |  |  |

La validation est confirmée par le message : "État de l'enquête : Validé établissement".

# Dès lors que vous avez validé votre questionnaire, vous pourrez consulter les bordereaux qui les composent, mais ne pourrez plus les modifier.

Votre ARS ou le prestataire délégué a néanmoins la possibilité de **dévalider** vos questionnaires pour le cas où il vous faudrait compléter ou corriger les données.

#### 8.2 Validation de plusieurs questionnaires

Il vous est possible de valider plusieurs établissements simultanément.

Il vous faut rechercher les établissements que vous souhaitez valider, *via* le menu recherche (*cf. point 5.1*). Sélectionnez vos établissements et cliquez sur le bouton « Valider ».

Les validations sont lancées en différé et de nuit. Vous pourrez visualiser les résultats le lendemain sur votre page d'"**accueil**", dans les cadres à droite de la page, intitulés "**Vos travaux**" : "**Contrôles & Validations**". En cliquant sur les liens dans ces cadres, vous verrez ce que vous avez soumis et le résultat.

## 9 Suivi de l'avancement de l'enquête par l'« indicateur d'étapes »

Afin de suivre l'avancement de l'enquête, une barre de progression est visible dans la partie supérieure de plusieurs pages du site (Liste des bordereaux, Contrôles, Validation, Liste des erreurs, etc.). Il s'agit d'un **« indicateur d'étapes »** qui indique les étapes réalisées ou à réaliser jusqu'à la validation de l'enquête :

- > Identification : réalisation si remplissage des bordereaux ID1 et ID2
- > Filtre : réalisation si validation du FILTRE
- > Bordereaux : réalisation si remplissage de tous les bordereaux obligatoires
- Contrôle : réalisation si passage des contrôles globaux
- > Validation : réalisation si validation de l'enquête

Ces indicateurs d'étapes sont cliquables, et permettent d'accéder aux pages concernées<sup>1</sup>.

Au départ de l'enquête, à l'état « non saisi », l'indicateur d'étapes est en grisé clair. Un message sous le bandeau précise l'action à réaliser, c'est-à-dire la première étape : le remplissage des bordereaux d'identification.

| Identification             | Filtre             | Bordereaux               | Contrôle            | Validation      | 1                 |
|----------------------------|--------------------|--------------------------|---------------------|-----------------|-------------------|
| Attention ! Vous n'avez pa | as saisi le (ou le | s) bordereau(x) d'ident  | tification.         |                 |                   |
|                            |                    | Observation:             | INCLE - CH BUGEY BU | / Groupe : ET d | es autres EJ publ |
| • Liste des borde          | ereaux             |                          |                     |                 |                   |
| Campagne SAE 2023          | 🗸 🔽 Activ          | ver les contrôles de typ | e historique        |                 |                   |
|                            |                    |                          |                     |                 |                   |
|                            |                    |                          |                     |                 |                   |
|                            |                    |                          |                     |                 |                   |
|                            |                    |                          |                     |                 |                   |
|                            |                    |                          |                     |                 |                   |
|                            |                    |                          |                     |                 |                   |
| CS - Consignes             |                    |                          |                     |                 |                   |
| Identification, org        | anisation          |                          |                     |                 |                   |
| ID1 - Identificat          | on de l'entité in  | terrogée                 |                     |                 |                   |
| ID2 - Compléme             | nt d'identificatio | n                        |                     |                 |                   |

Ensuite, au fur et à mesure de l'avancement de l'enquête dans le temps, les différentes étapes sont signalées avec d'autres couleurs et un message adapté.

<sup>&</sup>lt;sup>1</sup> Les étapes "Identification", "Filtre" et "Bordereaux" donnent toutes les trois accès à la « Liste des bordereaux ».

- Bleu : l'étape est en cours
- Gris foncé : l'étape est terminée
- Gris clair : l'étape n'est pas encore abordée
- Orange : l'étape précédente n'a pas été effectuée

Dans l'exemple ci-dessous, l'établissement est en cours de remplissage des bordereaux, les bordereaux d'identification ont été saisis, mais l'étape Filtre n'a pas été effectuée. C'est pourquoi le message insiste sur cette étape : "Attention : vous n'avez pas validé le bordereau filtre. L'ensemble de votre questionnaire n'est pas accessible".

| Identification         | > Filtre        | Bordereaux                   | Contrôle               | Validation            |
|------------------------|-----------------|------------------------------|------------------------|-----------------------|
| Attention ! Vous n'ave | z pas validé le | bordereau filtre. L'ensemble | de votre questionnaire | n'est pas accessible. |

## **10 La consultation des bordereaux de l'enquête**

Cet accès s'applique aux utilisateurs ayant le profil de consultant au sein de l'établissement, et n'est autorisé qu'à partir de l'état "validé établissement". Il s'appliquera aussi automatiquement aux autres utilisateurs dès lors que l'enquête aura été validée par le responsable et passée à l'état "validé établissement". L'accès en consultation des bordereaux de l'enquête permet seulement de consulter les données d'un établissement (aucune modification, suppression, ni ajout n'est possible).

Par défaut, la campagne N s'affiche. Pour obtenir la campagne N-1, vous devez la sélectionner dans la liste déroulante au-dessus de la liste des bordereaux.

## 10.1 Particularités du mode "consultation"

La liste des bordereaux et les bordereaux eux-mêmes changent d'aspect en mode "consultation". De plus l'utilisateur ne dispose plus de toutes les fonctionnalités de la saisie.

- > La liste des bordereaux est accessible.
- Seulement un bouton est présent en haut et en bas du bordereau : "Copie d'écran", qui permet l'impression exacte de ce qui est affiché à l'écran (sans mise en forme).
- En mode consultation, l'utilisateur conserve les fonctionnalités d'impression, de consultation de la liste des erreurs et de celle des commentaires, mais n'a plus la possibilité de lancer les contrôles, ni de valider.

## 10.2Les bordereaux ST et STB

Ces deux bordereaux libellés "Structure de l'interrogation" sont affichés seulement en mode "consultation" sur le site SAE, quel que soit l'utilisateur et l'état de la saisie de l'établissement concerné.

- ST : ce bordereau affiche la liste des N° Finess et raison sociale des établissements enquêtés, rattachés administrativement à une entité juridique (EJ). Pour accéder aux bordereaux de ces établissements, il suffit de cliquer sur leur N° Finess.
- STB : ce bordereau affiche une liste des N° Finess et raison sociale des établissements rattachés à une EJ ou à un ET principal. Ces établissements ne sont pas interrogés directement pour la SAE. Pour accéder en consultation au bordereau ID1 de ces établissements, il suffit de cliquer sur leur N° Finess.

## **11 La recherche d'établissements**

Ce menu concerne uniquement les entités interrogées qui ont des établissements rattachés, qu'ils soient enquêtés ou non enquêtés directement.

Au lieu d'utiliser les bordereaux ST et STB (voir ci-dessus), vous avez la possibilité de lancer une recherche d'établissement.

- Cliquez sur le menu « Recherche ».
- Remplissez le ou les critères souhaités pour votre recherche (il y a trois grands types de critères : critères géographiques, autres critères établissements, niveau de validation), vous pouvez :
  - Les saisir ou les cocher ;
  - Les sélectionner dans une liste déroulante ;
  - Utiliser le rectangle gris, en fin de ligne, qui ouvre une boîte de dialogue où vous cochez les éléments désirés.
- Cliquez sur « Rechercher » (La recherche s'effectue sur la campagne en cours).
- Vous obtiendrez alors la liste de tous les établissements correspondants aux critères saisis (vous pourrez sélectionner un ou plusieurs établissements dans la mesure où ils vous sont rattachés).
- Cliquez sur le N° Finess de l'établissement sur lequel vous souhaitez travailler : vous arrivez alors directement sur son questionnaire. Si vous n'êtes pas habilité à consulter les données de l'établissement, le lien Finess ne sera pas cliquable.

Vous pouvez rechercher directement un établissement en remplissant le champ « **N° FINESS** », mais si vous souhaitez obtenir la liste des établissements qui vous sont rattachés, vous disposez de deux critères de recherche, qui dépendent de votre groupe.

Si vous êtes une EJ des groupes 02, 06 et 08 :

• Remplissez avec votre n° Finess le critère « N° FINESS Liaison EJ », vous obtiendrez la liste des établissements enquêtés qui vous sont rattachés administrativement, à condition d'avoir coché « Enquêté » et « Attendu ».

Si vous êtes un ET des groupes 03, 04, 09, 14, 15, ou une EJ du groupe 05 :

 Remplissez avec votre n° Finess le critère « N° FINESS Rattachement », vous obtiendrez la liste des établissements non enquêtés directement qui vous sont rattachés pour l'enquête, à condition d'avoir coché « Non enquêté directement » et « Attribué ».

| Recherche sur vos observations                                                                                                    |                                          |                      |                                                    |                            |
|----------------------------------------------------------------------------------------------------|------------------------------------------|----------------------|----------------------------------------------------|----------------------------|
| Options                                                                                                    | Région                                   |                      |                                                    |                            |
| Lignes/page 20 🗸                                                                                                    | Département                              | 01                   |                                                    |                            |
| Expressions valides                                                                                                    | Code Commune                             |                      |                                                    |                            |
| Liste des opérateurs reconnus dans les champs                                                                                             | Rechercher Ré                            | initialiser          |                                                    |                            |
| de recherche:                                                                                                    | <ul> <li>Autres critères étab</li> </ul> | olissement           |                                                    |                            |
| Opérateur Ou                                                                                                    | Nature                                   | Tous -               |                                                    |                            |
| Informations                                                                                                    | N° FINESS                                |                      |                                                    |                            |
| N° Finess EJ:                                                                                                    | Nº FINESS EJ                             |                      |                                                    |                            |
| n° finess de l'EJ dont dépend juridiquement<br>l'observation (quel que soit son groupe)                                                   | N° FINESS Liaison<br>EJ                  |                      |                                                    |                            |
| N° Finess de llaison EJ :<br>n° finess de l'EJ dont dépend l'observation,<br>dans la cas des observations des groupes                     | N° FINESS<br>Rattachement                |                      |                                                    |                            |
| 03, 04, 07, 13, 14 et 18<br>N° Finess rattachement :                                                                                      | Responsabilité<br>régionale              |                      |                                                    |                            |
| n° finess de l'entité qui répond pour<br>l'observation, dans le cas des observations                                                      | Validation                               | Tous 🔻               |                                                    |                            |
| des groupes 24, 25, 34, 35 et 39                                                                                                    | Mode de saisie                           | Tous 👻               |                                                    |                            |
| 51 vous selectionnez un groupe (02, 03, 04,<br>05, 06, 07, 08, 09, 10, 13, 14, 15, 18),<br>vérificar que la statut d'anguéta en bas de la | Catégorie                                |                      |                                                    |                            |
| page est bien "enquêté/ attendu et/ou non<br>attendu"                                                                                     | Statut juridique                         |                      |                                                    |                            |
| Si vous sélectionnez un groupe (24, 25, 34,                                                                                               | Statut juridique<br>agrégé               | Tous 🔻               |                                                    |                            |
| 35, 39), vérifiez bien que le statut<br>d'enquête en bas de la page est bien "non                                                         | ESPIC initial                            |                      |                                                    |                            |
| enquêté directement/ attribué et/ou non<br>attribué".                                                                                     | MFT initial                              |                      |                                                    |                            |
|                                                                                                    | Groupe                                   |                      |                                                    |                            |
|                                                                                                    | Nº Vague                                 | Tous 👻               |                                                    |                            |
|                                                                                                    | Nombre de lits<br>MCO                    |                      | Cellule D1 du bordereau MCO, intervalle uniquement |                            |
|                                                                                                    | Rechercher Ré                            | initialiser          |                                                    |                            |
|                                                                                                    | Niveau de validation                     | n                    |                                                    |                            |
|                                                                                                    | Statut d'enquête                         | 🗹 Enquêté :          | Attendu Non Attendu                                |                            |
|                                                                                                    |                                          | Non Enquêté directer | ment : Attribué Non Attribué                       |                            |
|                                                                                                    | Etat de l'enquête                        |                      |                                                    |                            |
|                                                                                                    | Date de dernier<br>changement d'état :   | Sans état            | <b>▼</b>                                           |                            |
|                                                                                                    |                                          | 🔘 doit être égale    |                                                    | C - / 1 - / 201 -          |
|                                                                                                    |                                          | 🔘 doit être comprise |                                                    | entre le C - / 1 - / 201 - |
|                                                                                                    |                                          |                      |                                                    | et le 0 v / 1 v / 201 v    |
|                                                                                                    | Rechercher Ré                            | initialiser          |                                                    |                            |

#### Les résultats de la recherche :

- Vous avez la possibilité de trier le résultat de la recherche selon plusieurs critères (Finess, nom, état, groupe, responsabilité, catégorie, région): le tri s'effectue en cliquant sur le nom de la colonne concernée dans la liste de résultats. Par défaut la liste sera triée par N° Finess.
- Le nombre d'établissements sélectionnés est indiqué. Ce nombre est suivi de la liste des établissements qui répondent aux critères que vous avez demandés.
- Les boutons « gris » à gauche de la liste représentent les actions possibles.
- Parmi la liste affichée, seuls les établissements ayant une case à cocher sont accessibles. Les établissements non enquêtés directement des groupes 24, 25, 34, 35 et 39 n'ont jamais de case à cocher, néanmoins un clic sur leur N° Finess permet d'accéder en consultation au bordereau ID1.

|                          | 0 obs | ervation séle     | ectionnée                               |   |   |                 |        |      |
|--------------------------|-------|-------------------|-----------------------------------------|---|---|-----------------|--------|------|
| is criteres de recherche | - 8   | FINESS            | Nom                                     |   |   | Etat            | Groupe | Resp |
| Campagne: SAE            |       | and a design of a | CH AP-HP LIANCOURT                      | 8 | A | Saisie en cours | 03     | ARS  |
| Inclus Attendus          |       |                   | HOP PARTINE OR BENCK                    | 2 | A | Non saisi       | 03     | ARS  |
|                          |       | ANCTHOUGH 1       | HORTS, MARIN VILLE RARDS                | 0 | A | Non saisi       | 03     | ARS  |
|                          |       | 730041342         | NU PARTS NORD SITE BRETORNERY APAR      | 2 | A | Saisie en cours | 03     | ARS  |
| Contrôler                |       | TRADING &         | HU PARTS CENTRE SITE HOTEL DELL APHR    | 9 | A | Saisie en cours | 03     | ARS  |
| Cumul                    |       | 1201030040        | HU SAINT LOUIS SITE LARGEOISIERE AND    | 9 | ▲ | Non saisi       | 03     | AR   |
| c                        |       | 23618082          | HU SAINT LOUIS SITE FERMAND HIERA, APAP | 9 | ▲ | Non saisi       | 03     | AR   |
| Synthese                 |       | 78448875          | HU SADIT LOUIS SITE SADIT LOUIS APAP    | 9 | A | Non saisi       | 03     | AR   |
| Valider                  |       | 201103083         | NU SET PAREERS SETS RETAILORD APAR      | 9 | A | Non saisi       | 03     | AR   |
| Extraire                 |       | 736 alterna       | NU EST PARCELEN SITE ET ANTOINE APAR    | 2 | A | Non saisi       | 03     | AR   |
|                          |       | -                 | NU 857 PARCELEN SITE TROUBLEAU APAR     | 0 | A | Non saisi       | 03     | AR   |
|                          |       | 201401428         | NU PITE SAUPETRIERE APAP                | 2 | A | Saisie en cours | 03     | AR   |
|                          |       | TRANSPORT         | HU PARTS CENTRE SITE COCHEN APAR        | 9 | A | Non saisi       | 03     | AR   |
|                          |       | 101103-00         | NU NECKER ENFIRITS PAULADES APR         | 2 | A | Non saisi       | 03     | AR   |
|                          |       | 100100214         | HU PARTS DURST STTE UNUCCRUBED APART    | 9 | A | Non saisi       | 03     | AR   |
|                          |       | 120.4052.00       | HU PARTS NORD SITE BOOMT APAR           | 2 | A | Non saisi       | 03     | AR   |
|                          |       | 190400272         | NU SST PARCELEN SITE TENCH ARM          | 0 | A | Non saisi       | 03     | AR   |

Actions possibles pour un établissement à partir d'un résultat de recherche :

- ✓ Si l'utilisateur connecté a des droits en saisie ou en consultation sur un établissement, il peut cliquer sur le lien du N° Finess, donnant accès à la liste des bordereaux, mais aussi accéder à la liste des commentaires par l'icône ♀ ou à la liste des erreurs par l'icône ▲.
- Contrôler : ce bouton lance les contrôles sur l'ensemble des bordereaux de l'enquête (contrôle intra, historique et inter). Si on sélectionne plusieurs établissements, les contrôles seront exécutés en différé (c'est-à-dire pendant la nuit). S'il n'y a qu'un établissement sélectionné, les contrôles sont effectués immédiatement. Comme pour la rubrique « bordereaux » seuls les utilisateurs responsables ou gestionnaires d'un établissement pourront lancer les contrôles de celui-ci. Ainsi les responsables et gestionnaires des entités juridiques ayant des droits sur leurs établissements géographiques pourront lancer les contrôles de ceux-ci sans avoir à se connecter avec le N° Finess de chacun d'eux.
- ✓ Valider : ce bouton lance la validation sur l'ensemble du questionnaire. S'il y a plusieurs établissements, cette opération sera exécutée en différé (c'est-à-dire pendant la nuit).
- Cumul : si l'utilisateur fait la demande pour les établissements sur lesquels il a des droits de gestion, il aura la possibilité de faire des cumuls de bordereaux.
- ✓ **Extraire** : pour une EJ, ce bouton lance une extraction de ses établissements rattachés.

## 12 Les restitutions des données

**AVERTISSEMENT :** Les restitutions des données sont pour votre propre usage.

## 12.1 L'impression soignée des bordereaux de l'enquête

Pour imprimer un ou plusieurs bordereaux, ou tous les bordereaux d'un même questionnaire, choisissez "Impression" dans le menu "Bordereaux".

La page affiche la liste de l'ensemble des bordereaux (choix par défaut). Deux autres choix d'affichage sont possibles :

- la liste des bordereaux saisis ;
- la liste des bordereaux en erreur.

Vous avez la possibilité de sélectionner les données de la campagne N ou bien celles de la campagne N-1.

| Impression des bordereaux                 |                                                                                       |        |                          |                                                                   |  |
|-------------------------------------------|---------------------------------------------------------------------------------------|--------|--------------------------|-------------------------------------------------------------------|--|
| Options                                   | Sélectionnez les bordereaux de l'observation dont vous souhaitez imprimer les données |        |                          |                                                                   |  |
| Campagne                                  | Sélectio                                                                              | nner   | tous les bordereaux      |                                                                   |  |
| SAE 🗸                                     |                                                                                       |        |                          | CS - Consignes                                                    |  |
| Type de bordereaux                        | Iden                                                                                  | tifica | tion, organisation       |                                                                   |  |
| Tous 🗸                                    |                                                                                       |        | •                        | ID1 - Identification de l'entité interrogée                       |  |
| Imprimer les bordereaux sélectionnés sans |                                                                                       |        | •                        | ID2 - Complément d'identification                                 |  |
| les données.                              |                                                                                       |        |                          | STB - Structure de l'interrogation en psychiatrie et en USLD      |  |
|                                           |                                                                                       |        |                          | ORG - Organisation et coopération                                 |  |
| Imprimer                                  | Ø                                                                                     |        | •                        | PN - Suivi de politiques nationales et missions de service public |  |
|                                           | = Filtre                                                                              | е      |                          |                                                                   |  |
|                                           | Ø                                                                                     |        | •                        | FILTRE - Filtre déclenchant la suite du questionnaire             |  |
|                                           | Synt                                                                                  | hèse   | des activités de soins p | par discipline                                                    |  |
|                                           | Ø                                                                                     |        | • •                      | MCO - Médecine-Chirurgie-Obstétrique                              |  |

Il vous est alors possible de cocher le ou les bordereaux voulus puis de cliquer sur le bouton « Imprimer ».

Les impressions regroupant différents formats de page (portrait et paysage) se font en deux temps.

Une fenêtre vous indique une consigne pour l'impression : par défaut elle est au format portrait.

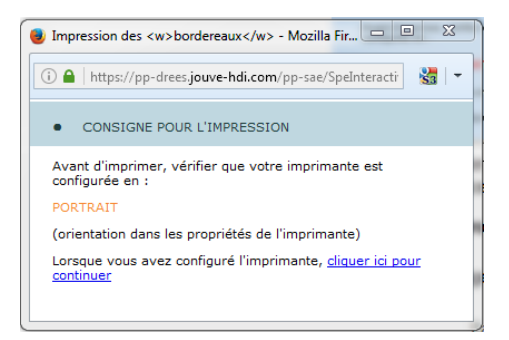

Il faut attendre l'apparition de la fenêtre de configuration de l'imprimante et vérifier qu'elle est configurée avec la bonne orientation, puis lancer l'impression.

#### Tous les bordereaux orientés « portrait » seront imprimés.

Pour imprimer les bordereaux orientés « paysage », il faut cliquer sur le lien pour continuer.

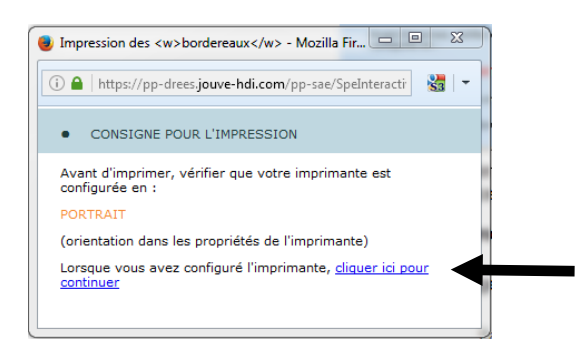

Une nouvelle fenêtre de consigne d'impression apparaît : elle propose de configurer l'imprimante en « paysage ».

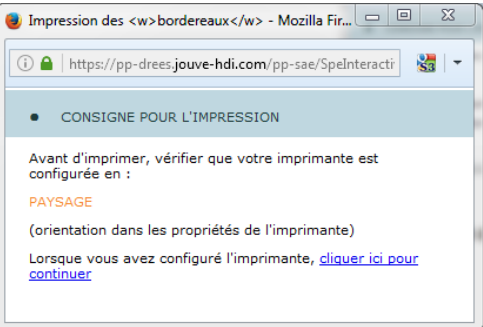

Tout comme pour la première opération, attendez que la fenêtre d'impression se présente à vous pour configurer votre imprimante en paysage, puis lancez l'impression.

#### Tous les bordereaux orientés « paysage » seront imprimés.

**NB.**: Pour les utilisateurs équipés des **navigateurs Edge ou Chrome**, il faut suivre les instructions figurant de la page d'impression. Il n'est pas nécessaire de changer la configuration de l'imprimante pour passer de « portrait » à « paysage ». **Attention**, il est possible que la première fois le navigateur bloque l'ouverture des fenêtres contextuelles, il faut alors l'autoriser pour que l'impression se poursuive (*cf. point 5.2*).

## 12.2 L'export vers Excel des bordereaux de l'enquête

L'export Excel doit être utilisé pour faire une sauvegarde sur le micro-ordinateur.

Vous avez la possibilité de sélectionner les données de la campagne N ou bien celles de la campagne N-1.

Choisissez « Export Excel » dans le menu « Bordereaux »

Après avoir sélectionné tout ou une partie des bordereaux à exporter, cliquez sur le bouton **"Exporter vers Excel"**. Le programme génère les fichiers d'exportation. Une page s'affiche détaillant les trois étapes à suivre :

Étape 1 : la liste des fichiers d'export est créée automatiquement.

Étape 2 : téléchargement des fichiers sur votre poste.

Vous devez télécharger le fichier zip en cliquant sur le lien hypertexte.

Enregistrer ce fichier dans un dossier vide de votre ordinateur, puis extraire les fichiers du zip.

**Étape 3 :** utilisation des fichiers téléchargés. Pour obtenir le fichier Excel de l'établissement concerné, il vous suffit d'aller dans Excel et d'ouvrir le classeur « SPE-ExtractionExcel-v1 » puis d'activer les macros si une fenêtre Excel vous le demande.

**Remarque :** Il est fortement recommandé d'utiliser la fonctionnalité d'impression soignée pour imprimer les bordereaux plutôt que l'export Excel.

## 12.3 Les copies d'écran

Il est possible de faire des copies d'écran (bouton **"Copie d'écran")**. Attention, cela permet l'impression exacte de ce qui est affiché à l'écran (sans mise en forme).

## 12.4 L'exportation et l'extraction des données de l'enquête

Ces fonctionnalités permettent d'extraire les données des bordereaux et les commentaires sous forme de fichiers au format csv. Elles se différencient par le fait que l'exportation s'effectue sur un seul établissement, tandis que l'extraction s'effectue sur plusieurs, par exemple sur une EJ et l'ensemble de ses ET rattachés.

#### 12.4.1 L'exportation

Pour pouvoir faire une exportation, vous devez être connecté sur votre établissement. Choisissez ensuite **« Export CSV»** dans le menu **« Bordereaux»**.

L'export peut être total ou partiel. Par défaut, l'export est partiel (tous les bordereaux sont décochés). Cette fonctionnalité vous propose seulement les bordereaux déjà en cours de saisie. Procédez ensuite de la manière suivante :

- > Choisissez les bordereaux que vous voulez récupérer,
- > Sélectionnez le format d'export. Le système propose deux options :
  - par défaut, le nouveau format (disposition en ligne). Un fichier csv par bordereaux, avec une ligne pour l'établissement et les cellules en colonnes ;
  - o ou bien le format classique. Un fichier csv par bordereaux, avec une ligne par cellule.
- > Exportez en cliquant sur le bouton « Export CSV ».

| • Export CSV des cellules                | et commentaire                                                                                            | S                                                                 |  |  |  |  |  |
|------------------------------------------|----------------------------------------------------------------------------------------------------|-------------------------------------------------------------------|--|--|--|--|--|
|                                          |                                                                                                    |                                                                   |  |  |  |  |  |
| Format d'export                          | Sélectionnez les bordereaux de l'observation dont vous souhaitez exporter les données et les commentaires |                                                                   |  |  |  |  |  |
| Classique                                | Sélectionner tous                                                                                         | les bordereaux                                                    |  |  |  |  |  |
| <ul> <li>Disposition en ligne</li> </ul> | <ul> <li>Identification,</li> </ul>                                                                       | organisation                                                      |  |  |  |  |  |
|                                          | 🕜 🔲 😑                                                                                                    | ID1 - Identification de l'entité interrogée                       |  |  |  |  |  |
| Former at COV                            | 🕜 🔲 🔴                                                                                                    | PN - Suivi de politiques nationales et missions de service public |  |  |  |  |  |
| Export CSV                               | <ul> <li>Filtre</li> </ul>                                                                                |                                                                   |  |  |  |  |  |
|                                          | <b>ø</b>                                                                                                  | FILTRE - Filtre déclenchant la suite du questionnaire             |  |  |  |  |  |
|                                          | Synthèse des a                                                                                            | activités de soins par discipline                                 |  |  |  |  |  |
|                                          | 🗷 🗉 🍃                                                                                                    | MCO - Médecine-Chirurgie-Obstétrique                              |  |  |  |  |  |
|                                          | 🕜 🔲 🔴                                                                                                    | PSY - Psychiatrie                                                 |  |  |  |  |  |
|                                          | 7                                                                                                    | SSR - Soins de suite et de réadaptation                           |  |  |  |  |  |
|                                          | <b>ø</b>                                                                                                  | USLD - Unités de soins de longue durée                            |  |  |  |  |  |
|                                          | Equipements e                                                                                             | t plateaux techniques                                             |  |  |  |  |  |
|                                          | 📝 🔲 🛑                                                                                                    | BLOCS - Sites opératoires et salles d'intervention                |  |  |  |  |  |
|                                          | 7                                                                                                    | PHARMA - Pharmacie                                                |  |  |  |  |  |

Le résultat est affiché sous la forme d'un fichier zip à télécharger.

| • Export CSV des cellules | Export CSV des cellules et commentaires                |  |  |  |  |  |  |
|---------------------------|--------------------------------------------------------|--|--|--|--|--|--|
|                           | Résultat de l'export                                   |  |  |  |  |  |  |
|                           | Export CSV terminé                                     |  |  |  |  |  |  |
|                           | Lélécharger le fichier DREES_ADM2_C20171206-105034.zip |  |  |  |  |  |  |

#### 12.4.2 L'extraction

L'extraction permet à l'entité juridique (EJ) de récupérer les données d'un ou de plusieurs établissements rattachés. Cette fonctionnalité permet d'extraire tous les bordereaux à partir de l'état « saisie en cours ».

Vous avez deux possibilités pour faire une extraction :

Dans le menu recherche, saisissez, dans le critère N° FINESS de liaison EJ, votre propre N° Finess, puis recherchez tous les établissements qui vous sont rattachés. Une fois votre sélection effectuée, cliquez sur le bouton « Extraire ».

Ou bien :

Sélectionnez « Extraction CSV » dans le menu « Outils ». La sélection se fait par critères géographiques, par nature ou par groupe. L'application vous propose alors d'extraire uniquement l'entité juridique et ses établissements.

| • Extraction - Export CSV de plusieurs observations                                                        |                             |          |  |  |  |  |  |
|----------------------------------------------------------------------------------------------------|-----------------------------|----------|--|--|--|--|--|
| Expressions valides                                                                                        | France                      | Tous •   |  |  |  |  |  |
| Liste des opérateurs reconnus<br>dans les champs de recherche:<br>- Opérateur intervalle<br>  Opérateur Ou | Région                      |          |  |  |  |  |  |
|                                                                                                    | Département                 |          |  |  |  |  |  |
|                                                                                                    | Responsabilité<br>régionale |          |  |  |  |  |  |
|                                                                                                    | Validation                  | Tous -   |  |  |  |  |  |
|                                                                                                    | Statut juridique<br>agrégé  | Tous •   |  |  |  |  |  |
|                                                                                                    | Rechercher Réinit           | tialiser |  |  |  |  |  |
|                                                                                                    |                             |          |  |  |  |  |  |

Ensuite les opérations sont communes :

- Sélectionnez le format d'extraction :
  - par défaut le nouveau format (disposition en ligne). Un fichier csv par bordereaux, avec une ligne par établissement et les cellules en colonnes ;
  - o ou bien le format classique. Un fichier csv par bordereaux, avec une ligne par cellule.
- Choisissez vos bordereaux
- > Extrayez en cliquant sur le bouton « Export CSV ».

Le résultat est affiché sous la forme d'un fichier zip à télécharger.

| • Extraction - Export CSV de plusieurs observations                                              |
|--------------------------------------------------------------------------------------------------|
| Résultat de l'export                                                                             |
|                                                                                                  |
| Export CSV terminé                                                                               |
| Les données et commentaires des observations sont stockés dans un fichier d'export au format ZIP |
| Lélécharger le fichier DREES_ADM2_C20171206-105950.zip                                           |

#### 12.5Le cumul de bordereaux

Les cumuls des bordereaux peuvent se faire pour un ou plusieurs établissements. Les données numériques sont alors sommées, les données de format booléen (oui/non, cases à cocher) et les valeurs d'une liste de choix sont comptées.

Les cumuls sont seulement donnés en mode consultation, avec possibilité d'impression et d'export dans Excel.

Il vous faut rechercher les établissements sur lesquels vous souhaitez faire un cumul, *via* le menu recherche *(cf. point 5.1)*. Sélectionnez les établissements et cliquez sur le bouton **« Cumul »**. Les bordereaux de cumuls sont faits sur toutes les observations sélectionnées. Il est possible de les faire sur la campagne N et sur la campagne N-1 (à partir des bordereaux existants sur l'année N).

Une fois sur la page « cumul de l'enquête », vous avez quatre possibilités :

- ✓ Consulter le bordereau de cumul, en cliquant sur le lien.
- ✓ Faire une impression soignée du (ou des) bordereau(x) de cumul, en le(s) sélectionnant puis en cliquant sur « Imprimer ».
- ✓ Faire un export Excel du (ou des) bordereau(x) de cumul, en le(s) sélectionnant puis en cliquant sur « Exporter vers Excel ».
- ✓ Faire un export csv du (ou des) bordereau(x) de cumul, en le(s) sélectionnant puis en cliquant sur « Exporter en csv ».
- ✓ Un texte encadré en orange précise, le cas échéant, à partir de combien de bordereaux le traitement est lancé en différé.

| Cumul de l'enquête                          |                                                                                                    |                                                                   |  |  |  |  |
|---------------------------------------------|----------------------------------------------------------------------------------------------------|-------------------------------------------------------------------|--|--|--|--|
| Options                                     | Traitement effectué en différé à partir de 3 bordereaux                                                                                                    |                                                                   |  |  |  |  |
| Campagne :<br>SAE 🗸                         | <ul> <li>Cliquez sur un bordereau pour afficher sa fiche de cumul.</li> <li>Sélectionnez un ou plusieurs bordereaux pour imprimer ou exporter leurs fiches de cumul.</li> </ul> |                                                                   |  |  |  |  |
| Modalité(s) du cumul                        | Sélectionner tous                                                                                                    | les bordereaux                                                    |  |  |  |  |
|                                             | <ul> <li>Identification, organisation</li> </ul>                                                                                                    |                                                                   |  |  |  |  |
| Le cumul des établissements<br>sélectionnés |                                                                                                    | ORG - Organisation et coopération                                 |  |  |  |  |
| selectionnes                                |                                                                                                    | PN - Suivi de politiques nationales et missions de service public |  |  |  |  |
|                                             | Synthèse des                                                                                                    | activités de soins par discipline                                 |  |  |  |  |
| Imprimer                                    | 8                                                                                                    | MCO - Médecine-Chirurgie-Obstétrique                              |  |  |  |  |
| Exporter vers Excel                         |                                                                                                    | PSY - Psychiatrie                                                 |  |  |  |  |
|                                             | 8                                                                                                    | SSR - Soins de suite et de réadaptation                           |  |  |  |  |
| Exporter en CSV                             |                                                                                                    | USLD - Unités de soins de longue durée                            |  |  |  |  |
|                                             |                                                                                                    | HAD - Hospitalisation à domicile                                  |  |  |  |  |
|                                             | Equipements e                                                                                                    | t plateaux techniques                                             |  |  |  |  |
|                                             |                                                                                                    | BLOCS - Sites opératoires et salles d'intervention                |  |  |  |  |

La procédure d'export Excel du bordereau de cumul est identique à celles des bordereaux (voir point 12.2).

Remarque : Il est fortement recommandé d'utiliser la fonctionnalité d'impression soignée pour imprimer les bordereaux de cumul, plutôt que l'export Excel.

## 13 Le menu « Outils »

C'est dans ce menu que sont regroupées des opérations satellites de l'enquête, en plus de celles vues précédemment.

✓ Extraction : ce menu permet aux entités juridiques d'extraire en une fois les données des établissements qui leur sont rattachés.

- ✓ Statistiques : ce menu permet d'accéder aux tableaux récapitulatifs de l'avancement de la collecte (par région, par département et pour la France entière).
- Cumuls et synthèses : ce menu permet d'accéder aux résultats des demandes en différé de bordereaux de cumuls.

## 14 Glossaire

| Bordereau     | Le bordereau est l'ensemble des questions/cellules portant sur un même domaine de l'enquête                                  |
|---------------|----------------------------------------------------------------------------------------------------|
| Campagne      | La campagne désigne la collecte des informations de l'enquête pour une période donnée (exemple : SAE 2024 pour l'année 2024) |
| Cellule       | La cellule correspond à la réponse à une question donnée, et constitue le bordereau                                          |
| Copie d'écran | Impression exacte de ce qui est affiché à l'écran                                                                            |
| Observation   | L'observation est le terme utilisé pour désigner l'établissement <b>observé</b> pour l'enquête<br>(ET ou EJ)                 |
| Questionnaire | Le questionnaire est l'ensemble des bordereaux.                                                                              |